## User manual

Manuel d'utilisation Gebruikershandleiding Användar-handbok

PhotoFrame™

| Benutzerhandbuch | Manuale per l'utent | Manual del usuario | Manual do usuário

7FF I

## Classic

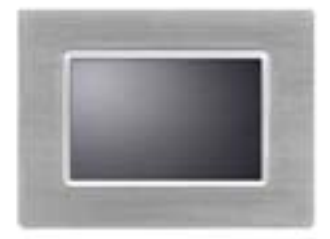

7FFICME

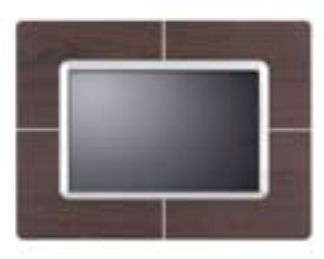

7FFICWO

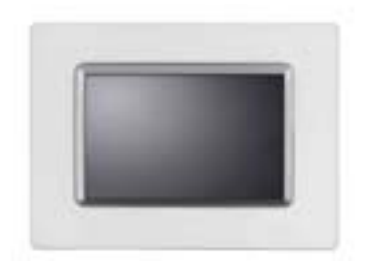

7FFICMI

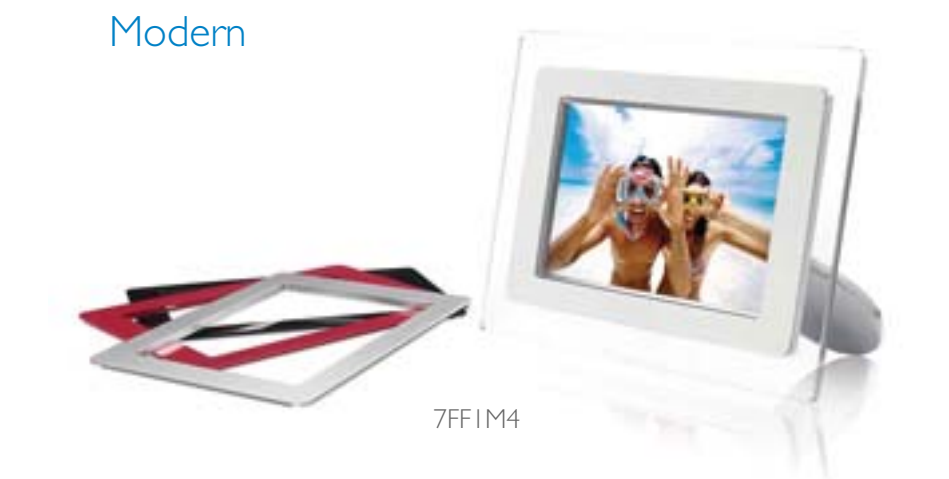

# PHILIPS

## Πρώτα βήματα

- Λίστα συσκευασίας
- Αρχική εγκατάσταση
- Προδιαγραφές

Λίστα Συσκευασίας

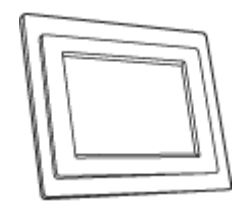

Οθόνη Ψηφιακών Φωτογραφιών

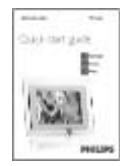

Οδηγός γρήγορης αρχής

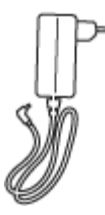

Μετασχηματιστής

Τι ἀλλο θα χρειαστεἰτε

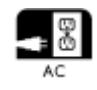

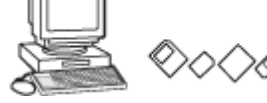

Πρίζα τοίχου

Ψηφιακές Φωτογραφίες στην, στην κάρτα μνήμης, ή τον υπολογιστή

ΕΠΙΣΤΡΟΦΗ ΣΤΗΝ ΑΡΧΗ ΤΗΣ ΣΕΛΙΔΑΣ

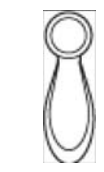

## Βάση Οθόνης Φωτογραφιών

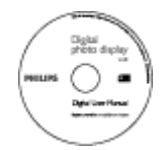

Εγχειρίδιο χρήστη CD

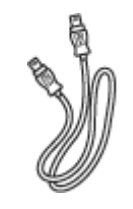

Καλώδιο USB σε Υπολογιστή

(αρσενικό φίς τύπου Α)

<sup>©2005</sup> Koninklijke Philips Electronics NV

Με επιφύλαξη κάθε νόμιμου δικαιώματος. Απαγορεύεται η αναπαραγωγή, αντιγραφή, χρήση, τροποποίηση, ενοικίαση, δανεισμός, δημόσια προβολή, μετάδοση και/ή εκπομπή τμήματος ή ολόκληρου του περιεχομένου δίχως την έγγραφη άδεια της Philips Electronics NV

## Πρώτα βήματα

- Λίστα
- συσκευασίας • Αρχική εγκατάσταση
- Προδιαγραφές

#### Αρχική εγκατάσταση

Η οθόνη ψηφιακών φωτογραφιών της Philips μπορεί να τοποθετηθεί είτε καθέτως είτε οριζοντίως για να ταιριάζει στις φωτογραφίες. Η εσωτερική της επαναφορτιζόμενη μπαταρία σας προσφέρει την ελευθερία να το δίνετε στο διπλανό σας και να δείχνετε τις φωτογραφίες χωρίς το καλώδιο τροφοδοσίας. Ή, μπορείτε να το τοποθετήσετε κάπου στο δωμάτιο για να συνεχή προβολή των φωτογραφιών συνδέοντάς το στην πρίζα του ρεύματος.

#### Α. Αφαίρεση της προστατευτικής σακούλας/φιλμ από τα μέρη

- Τοποθετήστε την κεφαλή της βάσης μέσα στην υποδοχή
- Γυρίστε την προς τα δεξιά μέχρι η βάση να κλειδώσει στη θέση της

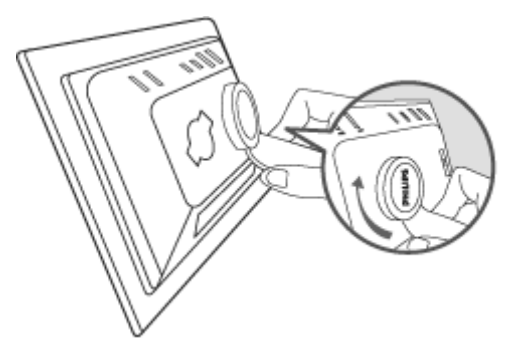

#### Β. Σὑνδεση με μια πηγή τροφοδοσίας

Συνδέστε το παρεχόμενο καλώδιο τροφοδοσίας από την Οθόνη
 Φωτογραφιών σε μια πρίζα τοίχου
 Η εσωτερική μπαταρία θα ξεκινήσει να φορτίζει και το λαμπάκι LED της μπαταρίας θα γίνει πορτοκαλί.

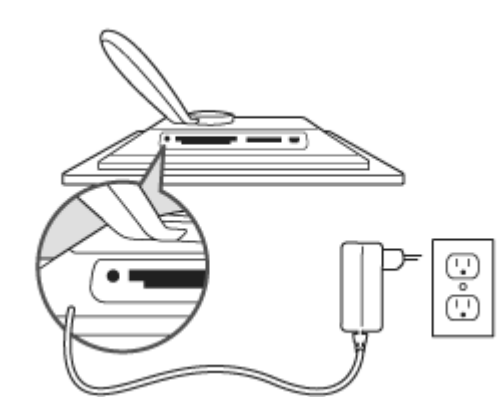

#### Εντοπισμός των κουμπιών χειρισμού

 Χρησιμοποιήστε την οθόνη φωτογραφιών πατώντας τα κουμπιά ελέγχου στο πίσω μέρος.

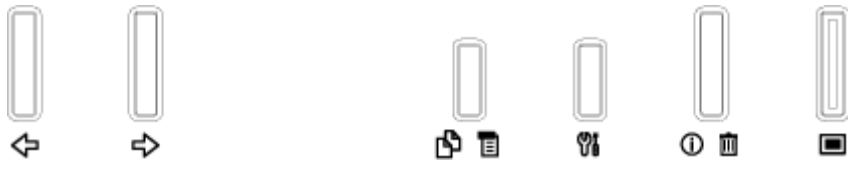

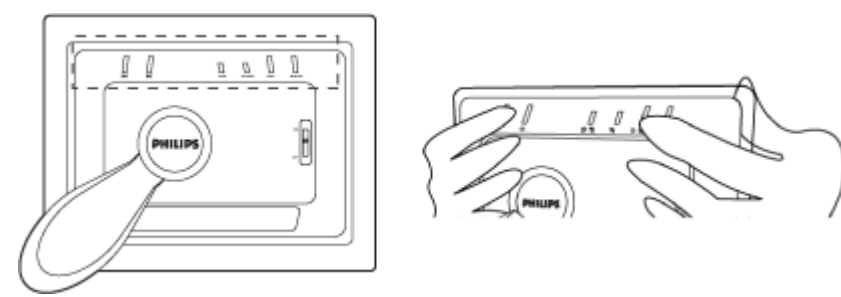

 Η LCD οθόνη δείχνει επίσης το εικονίδιο λειτουργίας για κάθε κουμπί στην ίδια θέση.

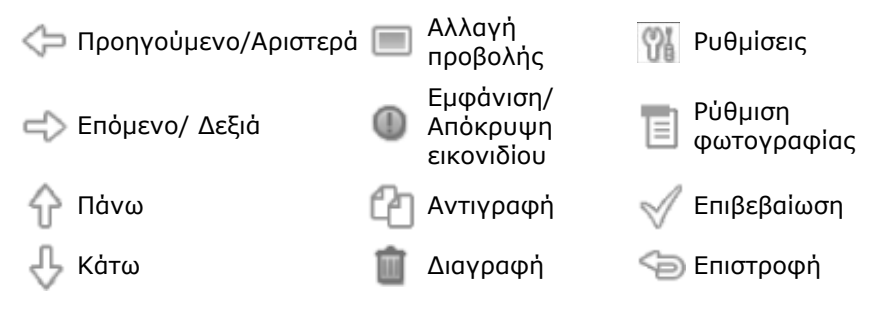

## Γ. Άναμμα της Οθόνης Φωτογραφιών

• Μετακινήστε το διακόπτη τροφοδοσίας στη θέση ΟΝ.

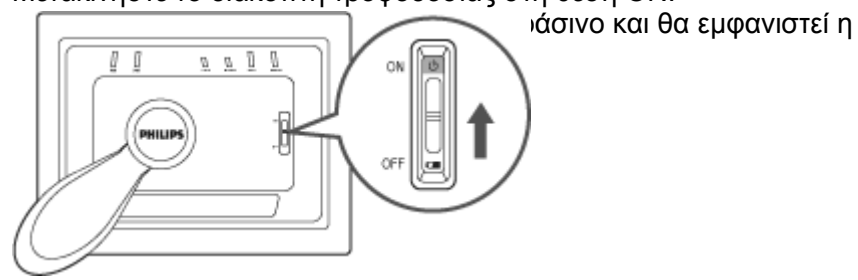

## Δ. Επιλέξτε τη γλώσσα που προτιμάτε

- Πατήστε το κουμπί Μ (το 3° κουμπί από τα αριστερά στο πίσω μέρος της Οθόνης Φωτογραφιών) Οθόνης Φωτογραφιών) Ο αιμφανιστέ το κουμπί με γεύικες ρύθμισεις για την σθονή Θα εμφανιστεί το κουμπί για να κάνετε την επιλογή σας.
- Χρησιμοποιήστε το κουμπί τη το υγια να επιλέξετε τη γλώσσα που επιθυμείτε. Πατήστε το για να επιβεβαιώσετε την επιλογή σας. Η νέα ρύθμιση θα ισχύσει αμέσως.
- Πατήστε ξανά το <sup>See</sup> για να φύγετε από το μενού Language (Γλώσσα).

| 핏  | Slideshow      | English   |
|----|----------------|-----------|
| 2  | Language       | Français  |
| ÷. | Brightness     | Deutsch   |
| ۲  | Time functions | Italian o |
|    | Status         | русский   |
|    |                | Spanish   |

## Πρώτα βήματα

συσκευασίας •Αρχική

•Λίστα

#### Προδιαγραφές

εγκατάσταση •Προδιαγραφές

#### Εικόνα/Οθόνη

- Πραγματική περιοχή προβολής: 137 x 91 mm (5,4" x 3,6"), 6,5" διαγώνιος
- Κάθετο βήμα κουκίδας: 0,1905 mm
- Οριζόντιο βήμα κουκίδας: 0,1905 mm
- Ανάλυση: 720 x 480 pixel
- Φωτεινότητα: 200 nits
- Γωνία όρασης (CR>5): Οριζόντια (-85°~85°), Κάθετη (-85°~85°)
- Χρόνος ημιζωής οπίσθιου φωτισμού: 20.000 ώρες

#### Συνδεσιμότητα

Συσκευή ανάγνωσης καρτών: Ενσωματωμένη ανάγνωση καρτών Secure digital (SD), Multimedia card (MMC), Memory stick (MS, MS Pro), Compact flash (CF) μόνο type I.

#### Άνεση

Υποστηριζόμενες μορφές φωτογραφιών: Έως 12M pixels, φωτογραφίες JPEG που συμμορφώνονται με τα πρότυπα EXIF και DCF

Μέγεθος μνήμης: 50 φωτογραφίες ή περισσότερες

Υποστηριζόμενος προσανατολισμός οθόνης: Οριζόντιος, Κατακόρυφος

Κουμπιά χειρισμού: 6 κουμπιά

Λειτουργία προβολής Αυτόματη προβολή σλάιντ, αναζήτηση Πλήρους Οθόνης, αναζήτηση Μικρογραφιών

#### Μενού ρυθμίσεων:

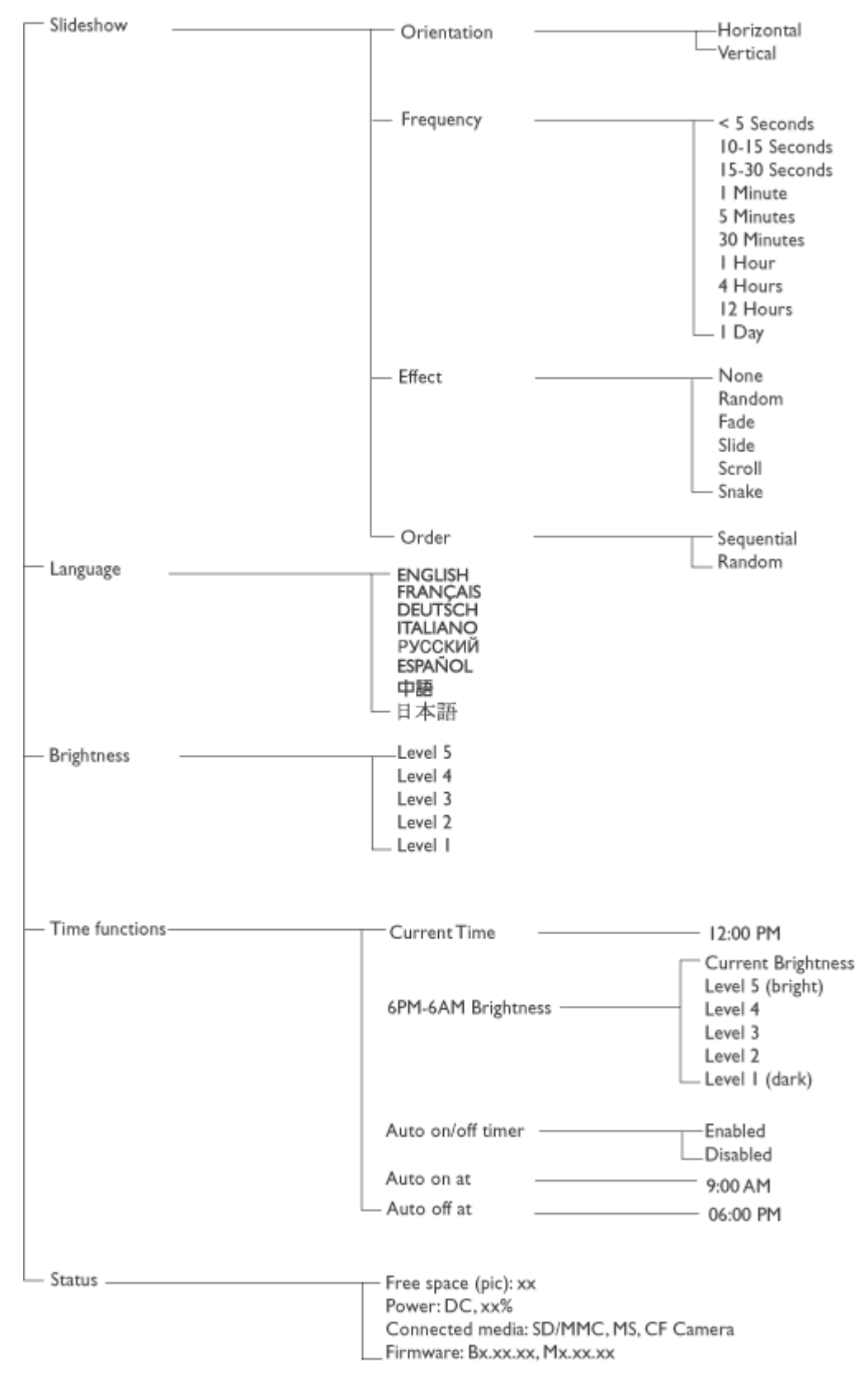

· Specifications are subject to change without prior notice.

#### Μενού φωτογραφιών:

| Show in Slideshow | Yes<br>No                                                   |
|-------------------|-------------------------------------------------------------|
| — Rotate          | No Change<br>90 Clockwise<br>180 Clockwise<br>270 Clockwise |
| — Delete          | Delete Photo<br>Cancel                                      |
| Exit              | Press 🗇 to Exit                                             |

Specifications are subject to change without prior notice.

Γλώσσες OSD: Αγγλικά, Γαλλικά, Γερμανικά, Ιταλικά, Ισπανικά, Απλοποιημένα Κινέζικα, Ρώσικα, Γιαπωνέζικα

Συμβατότητα Plug & Play: Windows 2000/XP ή νεότερα, Mac OS X ή νεότερο, Linux

#### Παρελκόμενα

Συνοδευτικά παρελκόμενα: Μετασχηματιστής ρεύματος (AC 100~240V 50/60 Hz 0.36A-->DC 5V 2.5A), USB καλώδια, Οδηγός γρήγορης αρχής

- Εγχειρίδιο χρήστη: Ναι (σε CD-ROM)

#### ¦Τροφοδοσία

- Λαμπάκι LED ένδειξης τροφοδοσίας Πράσινο (αναμμένο), Σβηστό (σβησμένο)
- Λαμπάκι LED ένδειξης μπαταρίας Πορτοκαλί (φορτίζει), Σβηστό (δε φορτίζει)
- Υποστηριζόμενες λειτουργίες τροφοδοσίας Τροφοδοσία με μπαταρία, τροφοδοσία με ρεύμα

## Απόλαυση φωτογραφιών

• Προβολή φωτογραφιών. • Αντιγραφή φωτογραφιών. Προβολή Φωτογραφιών • Προβολή φωτογραφιών σε σλάιντ • Διαγραφή και Περιστροφή φωτογραφιών

Όταν εισαχθεί μια κάρτα μνήμης ή υπάρχει ενεργά συνδεδεμένη μια ψηφιακή κάμερα στην Οθόνη Φωτογραφιών, θα εμφανίζει φωτογραφίες από το πιο πρόσφατα συνδεδεμένο μέσο ή συσκευή με σειρά "Last-in, First display" (Τελευταία σε ημερομηνία, Πρώτη σε εμφάνιση).

Μπορείτε να επιλέξετε ανάμεσα σε τρεις λειτουργίς προβολής της Οθόνης Φωτογραφιών.

Πατήστε το 🧮 ( το 1ο πλήκτρο από τα αριστερά στο πίσω μέρος της Οθόνη Φωτογραφιών) για εναλλαγή ανάμεσα στις τρεις λειτουργίες προβολής, χρησιμοποιήστε το 🗢 για να δείτε την προηγούμενη φωτογραφία και το 🖓 για να δείτε την επόμενη. (Το 🥍 και το 🍄 είναι τα δύο πρώτα κουμπιά από τα δεξιά στο πίσω μέρος της Οθόνης Φωτογραφιών.)

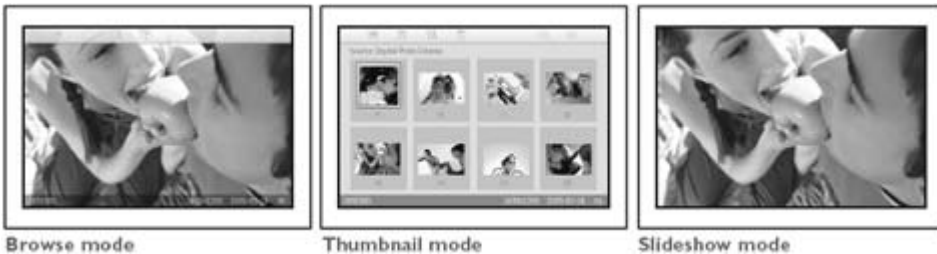

ΜΙΚΡΟΓΡΑΦΙΕΣ-Λίστα φωτογραφιών.

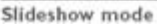

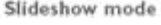

Å 创 36 Ga 0 D B C D 2005-02-24 1600x1200 G E Н

Το κάθε εικονίδιο αντιπροσωπεύει τη λειτουργία του Α αντίστοιχου κουμπιού στο πίσω μέρος της Οθόνης Φωτογραφιών.

Β Πηγή των φωτογραφιών στην οθόνη

Compact flash Memory stick Οθόνη

SD, MMC

- Γ Τρέχουσα Φωτογραφία
- Δ Αριθμός Τρέχουσας Φωτογραφίας

Εικονίδιο Προβολής Σλάιντ

Ε (Αν εμφανίζεται, αυτή η φωτογραφία θα προβληθεί σε προβολή σλάιντ.)

Φωτογραφιών

- Φ Αριθμός τρέχουσας φωτογραφίας, το ίδιο με το Δ
- Η Συνολικός αριθμός φωτογραφιών
- Θ Ανάλυση τρέχουσας φωτογραφίας (σε pixel).
- Ι Ημερομηνία που τραβήχτηκε η τρέχουσα φωτογραφία
- Κ Πηγή των προβαλλόμενων φωτογραφιών.

ΠΡΟΒΟΛΗ ΣΕ ΣΛΑΙΝΤ- Αυτόματη, Επαναλαμβανόμενη προβολή φωτογραφιών.

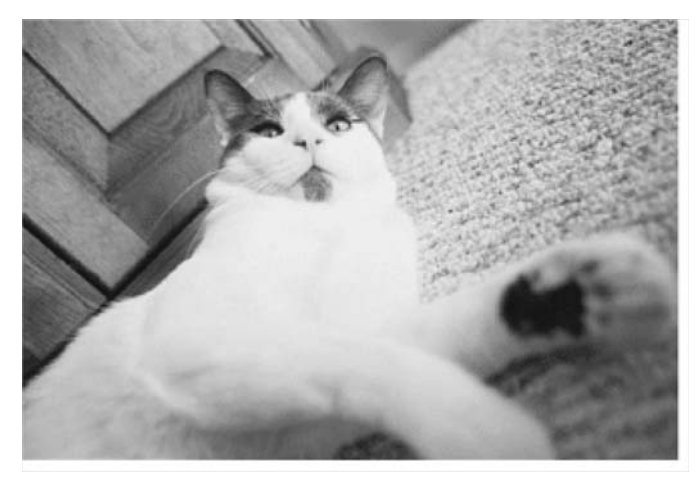

ΑΝΑΖΗΤΗΣΗ—Χειροκίνητη εμφάνιση των φωτογραφιών μιας προς μιας. (Εμφανίζει το μέγεθος και την ημερομηνία)

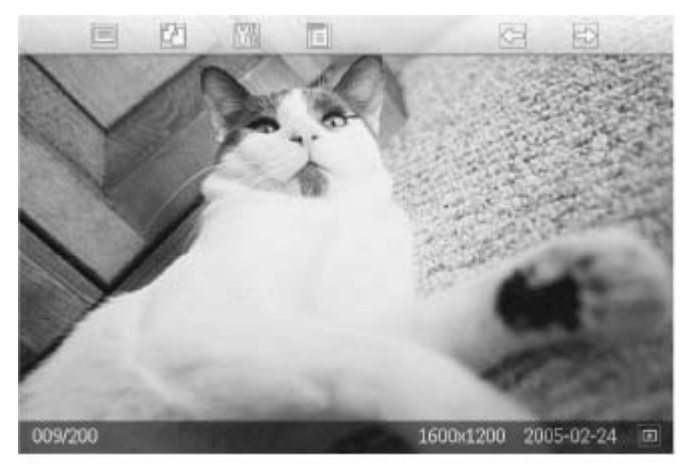

Το κάθε εικονίδιο αντιπροσωπεύει τη λειτουργία του αντίστοιχου κουμπιού στο πίσω μέρος της Οθόνης Φωτογραφιών.

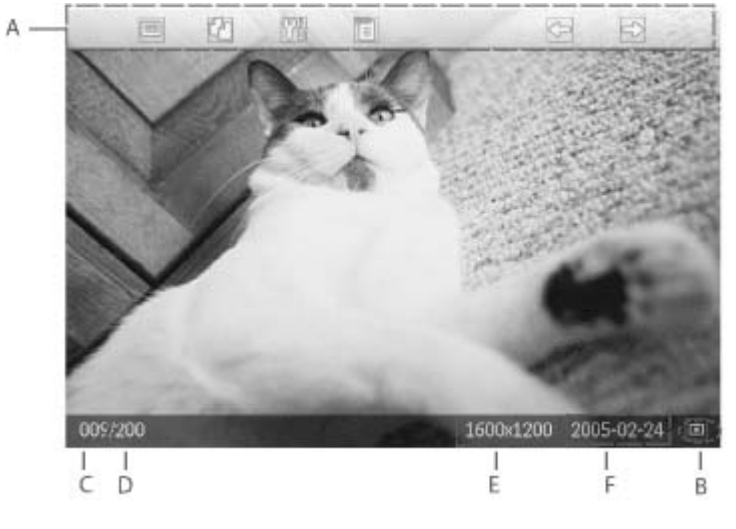

Το κάθε εικονίδιο αντιπροσωπεύει τη λειτουργία του

- Α αντίστοιχου κουμπιού στο πίσω μέρος της Οθόνης Φωτογραφιών.
- Β Πηγή των φωτογραφιών στην οθόνη
  - Memory stick Compact flash
  - 🗋 SD, MMC 🗖 🗔 Οθόνη Φωτογραφιών
- Γ Αριθμός Τρέχουσας Φωτογραφίας
- Δ Συνολικός αριθμός φωτογραφιών
- Ε Ανάλυση τρέχουσας φωτογραφίας (σε pixel)
- Φ Ημερομηνία που τραβήχτηκε η τρέχουσα φωτογραφία

#### ΕΠΙΣΤΡΟΦΗ ΣΤΗΝ ΑΡΧΗ ΤΗΣ ΣΕΛΙΔΑΣ

#### Προβολή φωτογραφιών στην Οθόνη Φωτογραφιών

Αφαιρέστε την κάρτα μνήμης ή την ψηφιακή κάμερα από την Οθόνη φωτογραφιών.
 Θα εμφανιστούν οι φωτογραφίες που είναι αποθηκευμένες στην Οθόνη Φωτογραφιών.

#### Προβολή φωτογραφιών ψηφιακής κάμερας από την κάρτα μνήμης

- Εισάγετε την κάρτα μνήμης στη θύρα στο πλαίσιο:
- Για κάρτα Compact Flash, βάλτε την κάρτα στη μεγαλύτερη θύρα με το πίσω μέρος πρώτα και να κοιτάει προς τα ΚΑΤΩ.
- Για κάρτες SD, MMC, ή Memory Stick, βάλτε την κάρτα στη μικρότερη θύρα με το πίσω μέρος πρώτας και να κοιτάει προς τα ΠΑΝΩ μέχρι να κλειδώσει στη θέση της.

Μετά από μερικά δευτερόλεπτα θα εμφανιστούν οι φωτογραφίες στην κάρτα μνήμης.

#### Πώς να αφαιρέσετε μια κάρτα μνήμης:

- Για να αφαιρέστε μια κάρτα Compact Flash, τραβήξτε έξω την κάρτα σιγά-σιγά.
- Για να αφαιρέστε μια κάρτα SD, MMC, ή Memory Stick, σπρώξτε την κάρτα ξανά για να την ξεκλειδώσετε και έπειτα τραβήξτε την.

## Απόλαυση φωτογραφιών

•Προβολή

- φωτογραφιών.
- Αντιγραφή
- φωτογραφιών. •Προβολή

φωτογραφιών σε σλάιντ •Διαγραφή και Περιστροφή

φωτογραφιών

#### Αντιγραφή Φωτογραφιών

Μπορείτε να αντιγράψετε φωτογραφίες που είναι αποθηκευμένες σε μια κάρτα μνήμης, σε μια ψηφιακή κάμερα ή σε ένα υπολογιστή, προς την Οθόνη Φωτογραφιών. Η Οθόνη Φωτογραφιών στη συνέχεια θα αποθηκεύσει στο εσωτερικό της ένα αντίγραφο της πρωτότυπης φωτογραφίας με αλλαγμένο μέγεθος. Αυτό το αντίγραφο με αλλαγμένο μέγεθος θα παραμείνει μέσα στην Οθόνη Φωτογραφιών μέχει να το διαγράψετε από την Οθόνη Φωτογραφιών.

Η εσωτερική μνήμη της Οθόνης Φωτογραφιών μπορεί να αποθηκεύσει 50 ή περισσότερες φωτογραφίες με αλλαγμένο το μέγεθος. Παρακαλούμε δείτε την ενότητα Διαγραφή και Περιστροφή Φωτογραφιών για να μάθετε πώς μπορείτε να διαγράψετε φωτογραφίες που είναι αποθηκευμένες στην Οθόνη Φωτογραφιών.

#### Αντιγραφή από μια ψηφιακή κάμερα ή κάρτα μνήμης

Μπορείτε να αντιγράψετε φωτογραφίες μία τη φορά στη λειτουργία Αναζήτησης ή αρκετές Φ**Αντγγβαίφή<sup>τ</sup>φωτόγραφέων μιά** τή φθράτου δείτη και τη τη τουργία Αναζήτησης

- Αλλαγή της κατάστασης προβολής σε Αναζήτηση.
- Συνδέστε την ψηφιακή κάμερα ή εισάγετε την κάρτα μνήμης στην Οθόνη Φωτογραφιών.

Θα εμφανιστούν οι φωτογραφίες από την ψηφιακή κάμερα ή την κάρτα μνήμης.

Σημείωση: Μερικές κάμερες δεν υποστηρίζουν την άμεση αναπαραγωγή. Παρακαλούμε χρησιμοποιήστε την κάρτα μνήμης σε αυτές τις περιπτώσεις.

٠

Με τη φωτογραφία προς αντιγραφή να προβάλλεται στην οθόνη, πατήστε το κουμπί <sup>4</sup> (το 4<sup>ο</sup> κουμπί από τα αριστερά στο πίσω μέρος της Οθόνης Φωτογραφιών). Θα εμφανιστούν τέσσερις διαφορετικοί προσανατολισμοί της επιλεγμένης φωτογραφίας.

Θα εμφανιστούν τέσσερις διαφορετικοί προσανατολισμοί της επιλεγμένης φωτογραφίας.

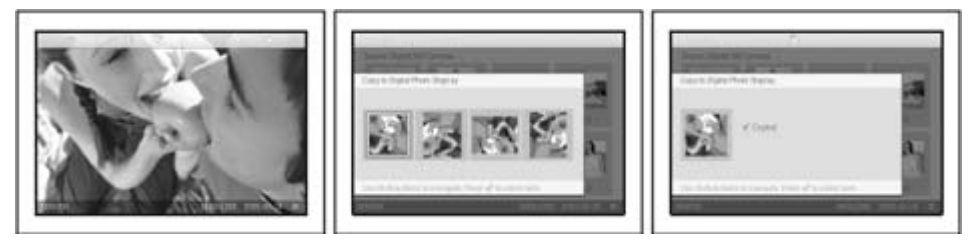

• Χρησιμοποιήστε το κουμπί 🗢 ή το ジ για να επιλέξετε τον προσανατολισμό που

επιθυμείτε για τη φωτογραφία και έπειτα πατήστε το κουμπί 🚿

Μην αφαιρέσετε την κάρτα μνήμης ή αποσυνδέσετε την κάμερα πριν να εξαφανιστεί η οθόνη αντιγραφής με την ολοκλήρωση της διαδικασίας.

Αν εμφανιστεί ένα μήνυμα προειδοποίησης δηλώνοντας πως δεν υπάρχει ελεύθερος χώρος για περισσότερες φωτογραφίες, μπορεί να χρειαστεί να αφαιρέσετε μερικές ήδη αποθηκευμένες φωτογραφίες πριν να μπορέσετε να αντιγράψετε περισσότερες.

- Μετά την ολοκλήρωση της διαδικασίας θα εξαφανιστεί η οθόνη αντιγραφής και ένα αντίγραφο της φωτογραφίας με αλλαγμένο μέγεθος θα έχει αποθηκευτεί στο εσωτερικό της Οθόνης Φωτογραφιών.
- Μπορείτε να πάτε σε άλλες φωτογραφίες και να συνεχίσετε αυτήν τη διαδικασία μέχρι να έχουν αντιγραφεί όλες οι φωτογραφίες που θέλετε στην Οθόνη Φωτογραφιών.

#### Ταυτόχρονη αντιγραφή αρκετών φωτογραφιών στη λειτουργία Μικρογραφιών

- Αλλαγή της κατάστασης προβολής σε Μικρογραφίες.
- Συνδέστε την ψηφιακή κάμερα ή εισάγετε την κάρτα μνήμης στην Οθόνη Φωτογραφιών.
   Θα εμφανιστούν οι φωτογραφίες από την ψηφιακή κάμερα ή την κάρτα μνήμης.

Σημείωση: Μερικές κάμερες δεν υποστηρίζουν την άμεση αναπαραγωγή. Παρακαλούμε χρησιμοποιήστε την κάρτα μνήμης σε αυτές τις περιπτώσεις.

• Τονίστε τη φωτογραφία προς αντιγραφή στη Λειτουργία μικρογραφίας και πατήστε το

κουμπί <sup>[1</sup>] (το 4<sup>ο</sup> κουμπί από τα αριστερά στο πίσω μέρος της Οθόνης Φωτογραφιών). Θα εμφανιστεί μια οθόνη αντιγραφής πολλών φωτογραφιών με μικρές φωτογραφίες από την τρέχουσα οθόνη μικρογραφιών.

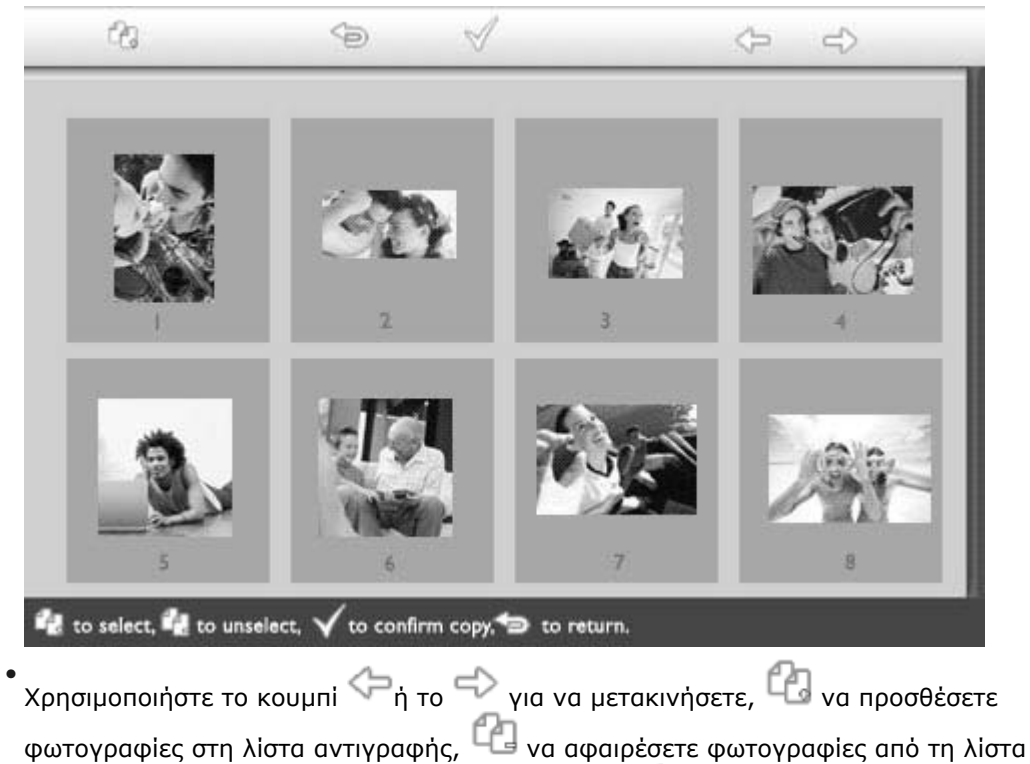

αντιγραφής, και στη συνέχεια πατήστε το κουμπί 🌱 to για να επιβεβαιώσετε τη λίστα αντιγραφής.

Οι φωτογραφίες στη λίστα αντιγραφής εμφανίζονται με ένα μικρό εικονίδιο αντιγραφής 🖆

Μην αφαιρέσετε την κάρτα μνήμης ή αποσυνδέσετε την κάμερα πριν να εξαφανιστεί η οθόνη αντιγραφής με την ολοκλήρωση της διαδικασίας. Αν εμφανιστεί ένα μήνυμα προειδοποίησης δηλώνοντας πως δεν υπάρχει ελεύθερος χώρος για περισσότερες φωτογραφίες, μπορεί να χρειαστεί να αφαιρέσετε μερικές ήδη αποθηκευμένες φωτογραφίες πριν να μπορέσετε να αντιγράψετε περισσότερες.

 Μπορείτε να πάτε σε άλλες σελίδες Μικρογραφιών και να συνεχίσετε αυτήν τη διαδικασία μέχρι να έχουν αντιγραφεί όλες οι φωτογραφίες που θέλετε στην Οθόνη Φωτογραφιών.

#### Απόλαυση φωτογραφιών

•Προβολή

φωτογραφιών. Αντιγραφή

- •Προβολή φωτογραφιών
- σε σλάιντ
- •Διαγραφή και Περιστροφή φωτογραφιών

## φωτογραφιών. Προβολή Φωτογραφιών σε Σλάιντ

Όταν ρυθμίσετε τη λειτουργία προβολής της Οθόνης Φωτογραφιών σε Προβολή Σλάιντ, θα αλλάζει αυτόματα τη φωτογραφία που προβάλλεται στην οθόνη. Μπορείτε να επιλέξετε χειροκίνητα τις φωτογραφίες για την προβολή σε σλάιντ και να επιλέξετε τη συχνότητα της προβολής – για παράδειγμα, πόση ώρα θα παραμένει στην οθόνη μια φωτογραφία - το εφέ αλλαγής - πώς θα αντικαταστήσει η επόμενη φωτογραφία την τρέχουσα στην οθόνη – και προβολή φωτογραφιών με τυχαία ή κανονική σειρά. Μπορείτε επίσης να επιλέξετε να εμφανίσετε όλες τις φωτογραφίες της προβολής σλάιντ είτε με κατακόρυφο είτε με οριζόντιο προσανατολισμό για να ταιριάζει με τον τρόπο που τοποθετείτε την Οθόνη Φωτογραφιών.

#### Επιλογή φωτογραφιών για προβολή σλάιντ

ΣΗΜΕΙΩΣΗ: Η λειτουργία αυτή ισχύει μόνο για φωτογραφίες που είναι αποθηκευμένες στην εσωτερική μνήμη της Οθόνης Φωτογραφιών.

- Αλλαγή της κατάστασης προβολής σε Αναζήτηση ή Μικρογραφίες.
- (το 4° κουμπί από τα αριστερά στο πίσω μέρος της Οθόνης Πατήστε το κουμπί Φωτογραφιών).

Θα εμφανιστεί ένα μενού με συγκεκριμένες ρυθμίσεις για την επιλεγμένη φωτογραφία.

|         | ∏ Show in slideshow_ | Yes |
|---------|----------------------|-----|
| HE A    | 🏁 Rotate             | No  |
| 2       | 🔟 Delete             |     |
| Caller. | 🖤 Exit               |     |

Πατήστε το κουμπί<sup>ττο</sup>για να επιλέξετε τη ρύθμιση*Εμφάνιση σε προβολή σλάιντ* και

χρησιμοποιήστε το κουμπί 🗘 ή το 🖖 για να αποφασίσετε αν θέλετε να εμφανιστεί αυτή η φωτογραφία σε λειτουργία Προβολής σλάιντ.

| 0-1  | 🗏 Show in slideshow | Yes |
|------|---------------------|-----|
| 120  | 🏁 Rotate            | No  |
| 1.16 | 🔟 Delete            |     |
|      | 🆤 Exit              |     |

Η προεπιλεγμένη ρύθμιση είναι Ναι για την Εμφάνιση σε προβολή σλάιντ.

Πατήστε το 🖤 για επιβεβαίωση.

Τώρα έχει γίνει επιβεβαίωση της ρύθμισης που επιλέξατε.

Πατήστε το για να βγείτε από αυτό το μενού.

#### Επιλογή συχνότητας της προβολής σλάιντ

ΣΗΜΕΙΩΣΗ: Η λειτουργία αυτή ισχύει για φωτογραφίες που είναι αποθηκευμένες σε όλα τα μέσα.

Πατήστε το κουμπί 🌃 (το 3° κουμπί από τα αριστερά στο πίσω μέρος της Οθόνης

Φωτογραφιών).

Θα εμφανιστεί ένα μενού με γενικές ρυθμίσεις για την Οθόνη Φωτογραφιών.

| 只   | Slideshow 🖒    | Orientation <sub>[]</sub> |
|-----|----------------|---------------------------|
|     | Language       | Frequency 🗸               |
| ÷ķ: | Brightness     | Effect                    |
| ۲   | Time functions | Order                     |
|     | Status         |                           |
|     |                |                           |

Πατήστε το κουμπί <sup>Φ</sup>για να επιλέξετε τις *Ρυθμίσεις προβολής σλάιντι* και χρησιμοποιήστε το κουμπί <sup>Φ</sup>ή το <sup>Φ</sup>για να μετακινηθείτε στο στοιχείο *Συχνότητα*. Στη συνέχεια πατήστε ξανά το κουμπί<sup>Φ</sup>για να επιλέξετε τις *Ρυθμίσεις συχνότητας*.

| Orientation | < 5 seconds   |
|-------------|---------------|
| Frequency 🚽 | 10-15 seconds |
| Effect      | 30 seconds    |
| Order       | l minute      |
|             | 5 minutes     |
|             | 30 minutes    |

Χρησιμοποιήστε το κουμπί τη ή το για να τονίσετε το διάστημα που παραμένει μια φωτογραφία στην οθόνη και πατήστε το για επιβεβαίωση.

| Orientation | < 5 seconds   |
|-------------|---------------|
| Frequency   | 10-15 seconds |
| Effect      | 30 seconds    |
| Order       | 1 minute      |
|             | 5 minutes     |
|             | 30 minutes    |

Τώρα έχει γίνει επιβεβαίωση της ρύθμισης που επιλέξατε.

' Πατήστε το <sup>(Sol</sup>για να βγείτε από αυτό το μενού.

#### Επιλογή εφἑ μετάβασης

ΣΗΜΕΙΩΣΗ: Η λειτουργία αυτή ισχύει για φωτογραφίες που είναι αποθηκευμένες σε όλα τα μέσα.

Πατήστε το κουμπί 🎢 (το 3° κουμπί από τα αριστερά στο πίσω μέρος της Οθόνης Φωτογραφιών).

| 핏 | Slideshow 🖒    | Orientation <sub>[]</sub> |
|---|----------------|---------------------------|
| 2 | Language       | Frequency 🗸               |
| 凉 | Brightness     | Effect                    |
| ۲ | Time functions | Order                     |
|   | Status         |                           |
|   |                |                           |

Πατήστε το κουμπί <sup>()</sup> για να επιλέξετε τις *Ρυθμίσεις προβολής σλάιντ* και χρησιμοποιήστε το κουμπί <sup>()</sup> ή το <sup>()</sup> για να μετακινηθείτε στο στοιχείο Εφέ. Πατήστε ξανά το κουμπί <sup>()</sup> για να επιλέξετε τις ρυθμίσεις Εφέ.

| Orientation | None   |
|-------------|--------|
| Frequency   | Random |
| Effect 🚽    | Fade   |
| Order       | Slide  |
|             | Scholl |
|             | Snake  |

Χρησιμοποιήστε το κουμπί τη το Φ για να τονίσετε τον τρόπο με τον οποίο αντικαθιστά η μία φωτογραφία την άλλη στην οθόνη.

Πατήστε το 🌾 για να επιβεβαιώσετε την επιλογή σας.

Τώρα έχει γίνει επιβεβαίωση της ρύθμισης που επιλέξατε.

Πατήστε το 📁 για να βγείτε από αυτό το μενού.

#### Επιλογή σειράς φωτογραφιών

ΣΗΜΕΙΩΣΗ: Η λειτουργία αυτή ισχύει για φωτογραφίες που είναι αποθηκευμένες σε όλα τα μέσα.

- Πατήστε το κουμπί <sup>11</sup> (το 3<sup>ο</sup> κουμπί από τα αριστερά στο πίσω μέρος της Οθόνης Φωτογραφιών).
- Θα εμφανιστεί ένα μενού με γενικές ρυθμίσεις για την Οθόνη Φωτογραφιών.

| 只  | Slideshow 🖒    | Orientation <sub>[]</sub> |
|----|----------------|---------------------------|
| 2  | Language       | Frequency 🗸               |
| ÷. | Brightness     | Effect                    |
| ۲  | Time functions | Order                     |
| 0  | Status         |                           |
|    |                |                           |

Πατήστε το κουμπί τη για να επιλέξετε τις ρυθμίσεις *Προβολής σλάιντ* και χρησιμοποιήστε το κουμπί ή το για να μετακινηθείτε στο στοιχείο Σειρά. Στη συνέχεια πατήστε ξανά το κουμπί για να επιλέξετε τις ρυθμίσεις Σειράς.

| Orientation | Sequential |
|-------------|------------|
| Frequency   | Random     |
| Effect      |            |
| Order 🗆     | 4          |
|             |            |
|             |            |

• Χρησιμοποιήστε το κουμπί 🗘 ή το 🕂 για να τονίσετε τις προτιμήσεις σας και πατήστε το 🖤 για επιβεβαίωση.

Τώρα έχει γίνει επιβεβαίωση της ρύθμισης που επιλέξατε.

Πατήστε το <sup>(Sel</sup>για να βγείτε από αυτό το μενού.

#### Δήλωση προσανατολισμού τοποθέτησης Οθόνης Φωτογραφιών

Πατήστε το κουμπί <sup>1</sup> (το 3° κουμπί από τα αριστερά στο πίσω μέρος της Οθόνης Φωτογραφιών).

Θα εμφανιστεί ένα μενού με γενικές ρυθμίσεις για την Οθόνη Φωτογραφιών.

| 핏  | Slideshow 🖒    | Orientation <sub>[]</sub> |
|----|----------------|---------------------------|
| 2  | Language       | Frequency 🗸               |
| ÷. | Brightness     | Effect                    |
| ۲  | Time functions | Order                     |
|    | Status         |                           |
|    |                |                           |

Πατήστε το κουμπι 🗘 για να επιλέξετε τις ρυθμίσεις Προβολής σλάιντ, πατήστε ξανά το κουμπί 🖓 για να επιλέξτε το Προσανατολισμός.

| Orientation 🛁 | Horizontal |
|---------------|------------|
| Frequency     | Vertical   |
| Effect        |            |
| Order         |            |
|               |            |
|               |            |

• Χρησιμοποιήστε το κουμπί 🗘 ή το 🖑 για να τονίσετε το πώς θέλετε να τοποθετήσετε την Οθόνη Φωτογραφιών. Πατήστε το 🏹 για να επιβεβαιώσετε την επιλογή σας.

| Orientation | Horizontal |
|-------------|------------|
| Frequency   | Vertical   |
| Effect      |            |
| Order       |            |
|             |            |
|             |            |

Τώρα έχει γίνει επιβεβαίωση της ρύθμισης που επιλέξατε.

• Πατήστε το <sup>(CO)</sup>για να βγείτε από αυτό το μενού.

## Επιλογή σωστού προσανατολισμού φωτογραφίας για Προβολή σλάιντ

ΣΗΜΕΙΩΣΗ: Η λειτουργία αυτή ισχύει μόνο για φωτογραφίες που είναι αποθηκευμένες στην εσωτερική μνήμη της Οθόνης Φωτογραφιών.

- Αλλαγή της κατάστασης προβολής σε Αναζήτηση ή Μικρογραφίες.
- Πατήστε το κουμπί 🗉 (το 4<sup>ο</sup> κουμπί από τα αριστερά στο πίσω μέρος της Οθόνης Φωτογραφιών).

Θα εμφανιστεί ένα μενού με συγκεκριμένες ρυθμίσεις για την επιλεγμένη φωτογραφία.

|  | 모 Show in slidesho | w_\Yes |  |
|--|--------------------|--------|--|
|  | 🏁 Rotate           | No     |  |
|  | 🔟 Delete           |        |  |
|  | 🖤 Exit             |        |  |

Χρησιμοποιήστε το κουμπί 🗘 ή το 🕹 για να τονίσετε το *Περιστροφή*. Στη συνέχεια, πατήστε το 🗢 για να κάνετε την επιλογή.

|  | 🗏 Show in slideshow | No Change     |
|--|---------------------|---------------|
|  | 🏁 Rotate            | 90 Clockwise  |
|  | 🛍 Delete            | 180 Clockwise |
|  | 💷 Exit              | 270 Clockwise |

Χρησιμοποιήστε το κουμπί τη ή το για να μετακίνησετε τον τονισμό ανάμεσα σε διάφορες γωνίες περιστροφής μέχρι η μικρογραφία στα αριστερά να δείχνει τον προσανατολισμό που θέλετε για την επιλεγμένη φωτογραφία.

Πατήστε ؆ για επιβεβαίωση.

Τώρα έχει γίνει επιβεβαίωση των ρυθμίσεων που επιλέξατε.

Πατήστε το <sup>Φ</sup>για να βγείτε από αυτό το μενού.

## Απόλαυση φωτογραφιών

- Προβολή
- φωτογραφιών.
- Αντιγραφή
- φωτογραφιών. ●Προβολή
- φωτογραφιών σε σλάιντ
- Διαγραφή και
   Περιστροφή
   φωτογραφιών

#### Διαγραφή και Περιστροφή φωτογραφιών

Μερικές φορές ίσως να θέλετε να διαγράψετε ορισμένες φωτογραφίες που είναι αποθηκευμένες στην Οθόνη Φωτογραφιών σας ή να αλλάξετε τον προσανατολισμό των φωτογραφιών. Ορίστε πώς θα το κάνετε:

#### Περιστροφή μιας φωτογραφίας

ΣΗΜΕΙΩΣΗ: Η λειτουργία αυτή ισχύει μόνο για φωτογραφίες που είναι αποθηκευμένες στην εσωτερική μνήμη της Οθόνης Φωτογραφιών.

Πατήστε το κουμπί 🔲 (το 4° κουμπί από τα αριστερά στο πίσω μέρος της Οθόνης Φωτογραφιών)..

Θα εμφανίστεί ένα μενού με συγκεκριμένες ρυθμίσεις για την επιλεγμένη φωτογραφία.

|  | 🗏 Show in slides | how_\Yes |  |
|--|------------------|----------|--|
|  | 🏁 Rotate         | No       |  |
|  | 🔟 Delete         |          |  |
|  | 🆤 Exit           |          |  |

. Χρησιμοποιήστε το κουμπί 🗘 ή 🖑 για να τονίσετε το *Rotate* και πατήστε το κουμπί 🏳 για να κάνετε την επιλογή σας.

|  | 🗏 Show in slideshow | No Change     |
|--|---------------------|---------------|
|  | 🏁 Rotate            | 90 Clockwise  |
|  | 🛍 Delete            | 180 Clockwise |
|  | 💷 Exit              | 270 Clockwise |

• Χρησιμοποιήστε το κουμπί 🏠 ή το 🖑 για να τονίσετε τον προσανατολισμό που

επιθυμείτε για αυτήν τη φωτογραφία και πατήστε το κουμπί ؆ για επιβεβαίωση.

#### Διαγραφή μιας φωτογραφίας

ΣΗΜΕΙΩΣΗ: Η λειτουργία αυτή ισχύει μόνο για φωτογραφίες που είναι αποθηκευμένες στην εσωτερική μνήμη της Οθόνης Φωτογραφιών.

Μπορείτε να διαγράψετε φωτογραφίες μία τη φορά στη λειτουργία Αναζήτησης ή αρκετές φωτογραφίες τη φορά στη λειτουργία Μικρογραφιών.

#### Διαγραφή φωτογραφιών μία τη φορά στη λειτουργία Αναζήτησης

Αλλαγή της κατάστασης προβολής σε Αναζήτηση.

Πατήστε το κουμπί 🔲 (το 4° κουμπί από τα αριστερά στο πίσω μέρος της Οθόνης Φωτογραφιών).

Θα εμφανιστεί ένα μενού με συγκεκριμένες ρυθμίσεις για την επιλεγμένη φωτογραφία.

| 🐷 🔤 🗖 Show in slideshow 🖓 Yes |           |  |
|-------------------------------|-----------|--|
|                               | Rotate No |  |
|                               | Delete    |  |
|                               | U Exit    |  |

Χρησιμοποιήστε το κουμπί  $\widehat{O}$  ή το  $\widehat{V}$  για να τονίσετε το Διαγραφήκαι πατήστε το κουμπί

|      | 🗏 Show in slideshow | Delete Photo |
|------|---------------------|--------------|
|      | 🏁 Rotate            | Cancel       |
|      | 🛍 Delete            |              |
| C.M. | Exit                |              |

• Χρησιμοποιήστε το κουμπι 🏠 ή το 🖑 για να τονίσετε το Διαγραφή Φωτογραφίας,

πατήστε το ؆ για επιβεβαίωση.

 Όταν διαγράφετε μια φωτογραφία, η Οθόνη Φωτογραφιών θα δείξει την κατάσταση και θα επιστρέψει στη λειτουργία Αναζήτησης μετά την ολοκλήρωση της διαδικασίας.

#### Ταυτόχρονη διαγραφή αρκετών φωτογραφιών στη λειτουργία Μικρογραφιών

- Αλλαγή της κατάστασης προβολής σε Μικρογραφίες.
- Τονίστε τη φωτογραφία προς διαγραφή στη Λειτουργία μικρογραφίας και πατήστε το

κουμπί 🛄 (το 2<sup>°</sup> κουμπί από τα αριστερά στο πίσω μέρος της Οθόνης Φωτογραφιών). Θα εμφανιστεί μια οθόνη διαγραφής πολλών φωτογραφιών με μικρές φωτογραφίες από την τρέχουσα οθόνη μικρογραφιών.

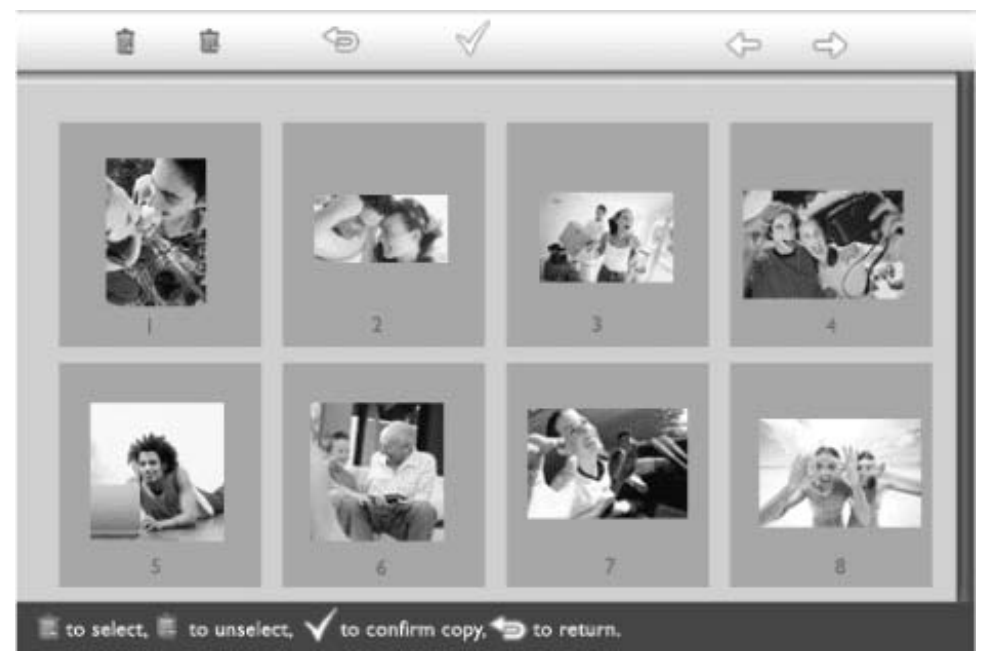

διαγραφής, και στη συνέχεια πατήστε το κουμπί ؆ to για να επιβεβαιώσετε τη λίστα διαγραφής.

Οι φωτογραφίες στη λίστα διαγραφής εμφανίζονται με ένα μικρό εικονίδιο αντιγραφής

- Μετά την ολοκλήρωση της διαδικασίας θα εξαφανιστεί η οθόνη διαγραφής και όλες οι φωτογραφίες στη λίστα διαγραφής διαγράφονταςι από την Οθόνη Φωτογραφιών.
- Μπορείτε να πάτε σε άλλες σελίδες Μικρογραφιών και να συνεχίσετε αυτήν τη διαδικασία μέχρι να έχουν διαγραφεί όλες οι φωτογραφίες που θέλετε να διαγράψετε από την Οθόνη Φωτογραφιών.

## Βελτιστοποίηση της Οθόνης Φωτογραφιών

•Επιλογή των λειτουργιών φωτεινότητας, γλώσσας και ρύθμισης ώρας Ελεγχος κατάστασης

της Οθόνης •Φροντίδα της Οθόνης φωτογραφιών σας

## Επιλογή των λειτουργιών φωτεινότητας, γλώσσας και ρύθμισης ώρας

Χρησιμοποιήστε αυτήν την ενότητα για να επιλέξετε τα επίπεδα φωτεινότητας της Οθόνη Φωτογραφιών Φωτογραφιών και τη γλώσσα προβολής πληροφοριών στην οθόνη. Μπορείτε επίσης ν εισάγετε την τοπική σας ώρα και στη συνέχεια να ορίσετε ένα διαφορετικό επίπεδ φωτεινότας για τις βραδινές ώρες από 6:00ΜΜ~6:00ΠΜ. Επιπλέον, μπορείτε να εισάγετε τη ώρα που θέλετε να σβήνει και να ανάβει αυτόματα κάθε μέρα η Οθόνη Φωτογραφιών!

#### Ρύθμιση ενός γενικού επίπεδου φωτεινότητας

Πατήστε το κουμπί 🌃 (το 3º κουμπί από τα αριστερά στο πίσω μέρος της Οθόνης Φωτογραφιών).

Θα εμφανιστεί ένα μενού με γενικές ρυθμίσεις για την Οθόνη Φωτογραφιών.

| 只   | Slideshow      | Orientation |
|-----|----------------|-------------|
| 2   | Language 🗸 🗸   | Frequency   |
| ÷ģ: | Brightness     | Effect      |
| ۲   | Time functions | Order       |
| 0   | Status         |             |
|     |                |             |

Χρησιμοποιήστε το κουμπί 🗘 ή το  $\sqrt[4]{}$ για να τονίσετε τη Φωτεινότητα. Στη συνέχεια,

πατήστε το κουμπί 💎 για να κάνετε την επιλογή.

Θα εμφανιστεί μια γραμμή φωτεινότητας με κλίμακα και την τρέχουσα τιμή.

| Ŗ        | Slideshow      | 5     |
|----------|----------------|-------|
|          | Language       |       |
| <u>ې</u> | Brightness     | -     |
| Ð        | Time functions | -     |
| 0        | Status         | 0-U-* |
|          |                |       |

Χρησιμοποιήστε το κουμπί 🗘 ή το 🖑 για να αλλάξετε το επίπεδο φωτεινότητας και πατήστε το 🤍 για επιβεβαίωση και έξοδο από το μενού. Τώρα έχει γίνει επιβεβαίωση των ρυθμίσεων που επιλέξατε.

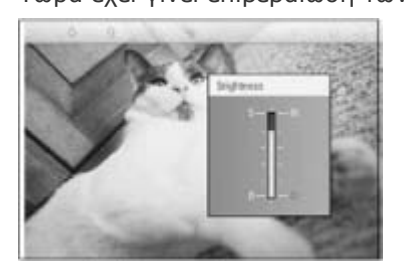

Πατήστε το <sup>(20)</sup>για να βγείτε από αυτό το μενού.

## Ρύθμιση της τοπικής σας ώρας

Πατήστε το κουμπί 🎬 (το 3<sup>ο</sup> κουμπί από τα αριστερά στο πίσω μέρος της Οθόνης Φωτογραφιών)..

Θα εμφανιστεί ένα μενού με γενικές ρυθμίσεις για την Οθόνη Φωτογραφιών.

| 핏   | Slideshow      | Orientation |
|-----|----------------|-------------|
| 2   | Language 🗸 🗸   | Frequency   |
| ÷ķ: | Brightness     | Effect      |
| ۲   | Time functions | Order       |
|     | Status         |             |
|     |                |             |

. Χρησιμοποιήστε το κουμπί 🗘 ή το vγια να τονίσετε το Λειτουργίες ώρας. Στη συνέχεια, πατήστε το κουμπί 🔷 για να κάνετε την επιλογή.

| 핏          | Slideshow        | Current time       |
|------------|------------------|--------------------|
|            | Language         | 6PM-6AM Brightness |
| <u>ې</u> : | Brightness       | Auto on/off timer  |
| ٢          | Time functions 🛁 | >Auto on at        |
|            | Status           | Auto off at        |
|            |                  |                    |

Πατήστε ξανά το κουμπί <sup>()</sup>για να επιλέξετε την *Τρέχουσα Ώρα*. Θα εμφανιστεί ένα ρολόι για να ρυθμίσετε *Ώρες, Λεπτά, και ΠΜ/ΜΜ*.

| Cu | ırrent time     | ŝ     | LE:00 AM |  |
|----|-----------------|-------|----------|--|
| 6P | M-6AM Brigh     | tness |          |  |
| Au | ito on/off time | er    |          |  |
| Au | ito on at       |       |          |  |
| Au | ito off at      |       |          |  |
|    |                 |       |          |  |

Χρησιμοποιήστε το κουμπί  $\hat{\mathcal{O}}$ ή το  $\hat{\mathcal{O}}$  για να ρυθμίσετε τις Ώρες, στη συνέχεια πατήστε το κουμπί  $\hat{\mathcal{O}}$ ή το  $\hat{\mathcal{O}}$  για να ρυθμίσετε το κουμπί  $\hat{\mathcal{O}}$ ή το  $\hat{\mathcal{O}}$  για να ρυθμίσετε το κουμπί  $\hat{\mathcal{O}}$ ή το  $\hat{\mathcal{O}}$  για να ρυθμίσετε τα Λεπτά. Χρησιμοποιήστε το  $\hat{\mathcal{O}}$  για να πάτε πίσω για να κάνετε αλλαγές.

|                    | A        |
|--------------------|----------|
| Current time       | II.00 AM |
| 6PM-6AM Brightness | $\nabla$ |
| Auto on/off timer  |          |
| Auto on at         |          |
| Auto off at        |          |
|                    |          |

η Πατήστε το 🗹 για επιβεβαίωση.

Τώρα έχει γίνει επιβεβαίωση των ρυθμίσεών σας.

Πατήστε το <sup>(Sol</sup>για να βγείτε από αυτό το μενού.

## Ρύθμιση επιπέδου βραδινής φωτεινότητας

Θα πρέπει να ρυθμιστεί πρώτα σωστά η τοπική ώρα πριν να ρυθμιστεί αυτή η λειτουργία

Πατήστε το κουμπί 🎢 (το 3° κουμπί από τα αριστερά στο πίσω μέρος της Οθόνης Φωτογραφιών).

Θα εμφανιστεί ένα μενού με γενικές ρυθμίσεις για την Οθόνη Φωτογραφιών.

| 핏  | Slideshow      | Orientation |
|----|----------------|-------------|
| 2  | Language 🗸 🗸   | Frequency   |
| ÷. | Brightness     | Effect      |
| ۲  | Time functions | Order       |
|    | Status         |             |
|    |                |             |

Χρησιμοποιήστε το κουμπί  $\hat{\mathbf{r}}$ ή το  $\hat{\mathbf{V}}$ για να τονίσετε το Λειτουργίες ώρας. Στη συνέχεια, πατήστε το κουμπί  $\stackrel{\boldsymbol{r}}{\Rightarrow}$ για να κάνετε την επιλογή.

| 핏        | Slideshow        | Current time       |
|----------|------------------|--------------------|
|          | Language         | 6PM-6AM Brightness |
| <u>ې</u> | Brightness       | Auto on/off timer  |
| ۲        | Time functions 🛁 | Auto on at         |
|          | Status           | Auto off at        |
|          |                  |                    |

Χρησιμοποιήστε το κουμπί Τη ή το υ για να τονίσετε το *Φωτεινότητα 6ΜΜ-6ΠΜ* και πατήστε το κουμπί τη για επιλογή.

| Current time       | Current Brightness |
|--------------------|--------------------|
| 6PM-6AM Brightness | Level 5 (bright)   |
| Auto on/off timer  | Level 4            |
| Auto on at         | Level 3            |
| Auto off at        | Level 2            |
|                    | Level I (dark)     |

Χρησιμοποιήστε το κουμπί 🗘 ή το 🖓 για να αλλάξετε το επίπεδο φωτεινότητας και

πατήστε το V για επιβεβαίωση και έξοδο από το μενού. Αν επιλέξετε το *Τρέχουσα Φωτεινότητα*, η φωτεινότητα θα παραμένει η ίδια το βράδυ.

Πατήστε ξανά το 🆘 για να βγείτε από αυτό το μενού.

Όλες οι αλλαγές στη φωτεινότητα κατά τη διάρκεια της περιόδου 6ΜΜ-6ΠΜ (μέσω της Φωτεινότητας ή της Φωτεινότητας 6ΜΜ-6ΠΜ) θα ισχύει για το βραδινό χρονικό διάστημα των 12 ωρών.

## Ρύθμιση αυτόματης ώρας σβησίματος και ανάμματος κάθε μέρα

- Θα πρέπει να ρυθμιστεί πρώτα σωστά η τοπική ώρα πριν να ρυθμιστεί αυτή η λειτουργία.
- Πατήστε το κουμπί <sup>10</sup> (το 3<sup>ο</sup> κουμπί από τα αριστερά στο πίσω μέρος της Οθόνης Φωτογραφιών).

Θα εμφανιστεί ένα μενού με γενικές ρυθμίσεις για την Οθόνη Φωτογραφιών.

| 핏  | Slideshow      | Orientation |
|----|----------------|-------------|
| 2  | Language 🗸 🗸   | Frequency   |
| ÷. | Brightness     | Effect      |
| ۲  | Time functions | Order       |
|    | Status         |             |
|    |                |             |

Χρησιμοποιήστε το κουμπί  $\widehat{\mathbf{v}}$  ή το  $\widehat{\mathbf{v}}$ για να τονίσετε το Λειτουργίες ώρας. Στη συνέχεια, πατήστε το κουμπί  $\stackrel{\diamondsuit}{\Rightarrow}$ για να κάνετε την επιλογή.

| 딮        | Slideshow        | Current time       |
|----------|------------------|--------------------|
|          | Language         | 6PM-6AM Brightness |
| <u>ې</u> | Brightness       | Auto on/off timer  |
| ۲        | Time functions 🛁 | >Auto on at        |
|          | Status           | Auto off at        |
|          |                  |                    |

Χρησιμοποιήστε το κουμπί 🗘 ή το 🖑 για να τονίσετε το Αυτόματο άναμμα/σβήσιμο. Στη συνέχεια, πατήστε το κουμπί 🐡 για να κάνετε την επιλογή.

| Current time       | Enable   |
|--------------------|----------|
| 6PM-6AM Brightness | Disabled |
| Auto on/off timer  |          |
| Auto on at         |          |
| Auto off at        |          |
|                    |          |

. Επιλέξτε το Ενεργοποιήμενο και πατήστε το ؆ για επιβεβαίωση.

- Μετακινηθείτε στο Ενεργοποίηση αυτόματου και πατήστε το κουμπί ジ για επιλογή.
- Ρυθμίστε την ώρα που θα ανάβει καθημερινά η Οθόνη Φωτογραφιών και πατήστε το
   για επιβεβαίωση.
  - 🗸 για επιβεβαιωση.
- Μετακινηθείτε στο *Απνεργοποίηση αυτόματου* και πατήστε το κουμπί ジ για επιλογή.
- Ρυθμίστε την ώρα που θα σβήνει καθημερινά η Οθόνη Φωτογραφιών και πατήστε το
   για επιβεβαίωση.

Τώρα έχετε ολοκληρώσει τη ρύθμιση αυτόματου ανάμματος/σβησίματος για την Οθόνη Φωτογραφιών σας. Θα ανάβει και θα σβήνει αυτόματα στην προεπιλεγμένη ώρα.

Πατήστε το 🖘 για να βγείτε από αυτό το μενού.

Η Οθόνη Ψηφιακών Φωτογραφιών θα σβήνει αυτόματα ακριβώς την ώρα του Αυτόματου

σβησίματος, αν η ώρα αυτή έχει ήδη περάσει για σήμερα, θα σβήσει αύριο την ίδια ώρα.

## Επιλογή γλώσσας για την οθόνη

Πατήστε το κουμπί <sup>994</sup> (το 3<sup>ο</sup> κουμπί από τα αριστερά στο πίσω μέρος της Οθόνης Φωτογραφιών).

Θα εμφανιστεί ένα μενού με γενικές ρυθμίσεις για την Οθόνη Φωτογραφιών.

| 핏  | Slideshow      | Orientation |
|----|----------------|-------------|
|    | Language 🗸 🗸   | Frequency   |
| ÷. | Brightness     | Effect      |
| ۲  | Time functions | Order       |
| 0  | Status         |             |
|    |                |             |

Χρησιμοποιήστε το κουμπί  $\widehat{\mathbf{O}}$  ή το  $\widehat{\mathbf{V}}$  για να τονίσετε το *Γλώσσα*και πατήστε το κουμπί

| 묫   | Slideshow      | English   |
|-----|----------------|-----------|
| 2   | Language       | Français  |
| ÷ģ: | Brightness     | Deutsch   |
| ۲   | Time functions | Italian o |
|     | Status         | русский   |
|     |                | Spanish   |

. Χρησιμοποιήστε το κουμπί 矿 ή το 🕹 για να επιλέξετε τη γλώσσα που προτιμάστε και πατήστε το ؆ για επιβεβαίωση.

Η νέα επιλεγμένη ρύθμιση ισχύει αμέσως.

Πατήστε ξανά το <sup>50</sup>για να βγείτε από αυτό το μενού.

## Βελτιστοποίηση της Οθόνης Φωτογραφιών

| <ul> <li>Επιλογη των<br/>λειτουργιών</li> <li>φωτεινότητας,</li> <li>γλώσσας και</li> </ul> | ,                                                                                                    | ,                                                                                                    |
|---------------------------------------------------------------------------------------------|----------------------------------------------------------------------------------------------------|----------------------------------------------------------------------------------------------------|
| ρύθμισης<br>ώρας                                                                            | Έλεγχος κατἁ                                                                                                    | στασης της Οθόνης Φωτογραφιών                                                                                                    |
| <ul> <li>Έλεγχος</li> <li>κατάστασης</li> <li>της Οθόνης</li> <li>Φωτογραφιών</li> </ul>    | Μπορείτε να ελέγ<br>ΑΝΑΜΜΕΝΟ, αν<br>Αιό το Λαμιάκι ε<br>Ποση εγεργεία 1<br>Το ση εγεργεία 1<br>Λογισμικού της Ο | ξετε την κατάσταση της Οθόνης Φωτογραφιών σας— αν το σύστημα είναι<br>ρορτίζει η μπαταρία, πόσες φωτογραφίες ακόμα μπορούν να αποθηκεμτούν,<br>χενείταστη μπαταρία, πόσες φωτογραφίες ακόμα μπορούν να αποθηκεμτούν,<br>μενείταστη μπαταρία, ποια μέσα είναι σύνδεδεμένα, ή την εκδοσή του<br>θονής Φωτογραφίων. |
| <ul> <li>Φροντίδα της</li> <li>Οθόνης</li> </ul>                                            | Λαμπάκι LED<br>Τροφοδοσίας                                                                                      | Πράσινο: ANAMMENO σύστημα                                                                                                    |
| σας                                                                                         |                                                                                                    | Σβηστό: ΣΒΗΣΤΟ σύστημα                                                                                                    |
| 2                                                                                           | Λαμπἁκι LED<br>Μπαταρίας                                                                                        | Πορτοκαλί: Η μπαταρία φορτίζει                                                                                                    |
|                                                                                             |                                                                                                    | Σβηστό: Η μπαταρία δε φορτίζει                                                                                                    |
|                                                                                             | Ακολουθεί ένας ε                                                                                                | ύκολος τρόπος να αναζητήσετε άλλες πληροφορίες.                                                                                                    |

Πατήστε το κουμπί 🌃 (το 3ο κουμπί από τα αριστερά στο πίσω μέρος της Οθόνης Φωτογραφιών).

Θα εμφανιστεί ένα μενού με γενικές ρυθμίσεις για την Οθόνη Φωτογραφιών.

• Χρησιμοποιήστε το κουμπί  $\,\, \widehat{\,\,}\, \dot{\,\,}\, \dot{\,\,}\, \dot{\,\,}\, \dot{\,\,}\, \dot{\,\,}\, \dot{\,\,}\, \dot{\,\,}\, \dot{\,\,}\, \dot{\,\,}\, \dot{\,\,}\, \dot{\,\,}\, \dot{\,\,}\, \dot{\,\,}\, \dot{\,\,}\, \dot{\,\,}\, \dot{\,\,}\, \dot{\,\,}\, \dot{\,\,}\, \dot{\,}\, \dot{\,\,}\, \dot{\,\,}\, \dot{\,}\, \dot{\,}\,\, \dot{\,}\, \dot{\,}\, \dot{\,}\, \dot{\,}\,$ 

Θα εμφανιστεί η Τρέχουσα κατάσταση της Οθόνης Φωτογραφιών στη δεξιά στήλη.

| 딮 | Slideshow      | Free Space (pic) 34 |  |
|---|----------------|---------------------|--|
| R | Language       | Power> 85%          |  |
| 嶚 | Brightness     | Connected Media:    |  |
| ۲ | Time functions | CF                  |  |
| ۲ | Status         | Firmware:           |  |
|   |                | B0.00.01            |  |
|   |                | M0.01.02            |  |

Ελεύθερος ΧΧ φωτογραφίες (Υπολογισμός του πόσες ακόμα χώρος: φωτογραφίες μπορούν να αποθηκευτούν στην Οθόνη Φωτογραφιών)

Τροφοδοσία: DC (όταν η παροχή ρεύματος είναι από την πρίζα)

XX% (υπολογίζει το ρεύμα που μένει στη μπαταρία, όταν η παροχή ρεύματος είναι από την εξωτερική μπαταρία.)

Συνδεδεμένα (Αναφέρει όλες τις κάρτες μνήμες και τις ψηφιακές μέσα: κάμερες που είναι ενεργητικά συνδεδεμένες στην Οθόνη Φωτογραφιών)

Υλικολογισμικό: (Ἐκδοση λογισμικού Οθόνης Φωτογραφιών)

Πατήστε ξανά το <sup>9</sup>για να βγείτε από αυτό το μενού.

## Βελτιστοποίηση της Οθόνης Φωτογραφιών

- Επιλογή των λειτουργιών φωτεινότητας, γλώσσας και ρύθμισης ώρας
- Έλεγχος
   κατάστασης
   της Οθόνης
   Φωτογραφιών
- Φροντίδα της
   Οθόνης
   φωτογραφιών
   σας

## φωτεινότητας, Φροντίδα της Οθόνης Φωτογραφιών σας

## <sup>1)</sup> Προσέξτε μην πέσει

Η Οθόνη Φωτογραφιών είναι μια σύνθετη ηλεκτρονική συσκευή και δε μπορεί να αντέξει τους κραδασμού από τα πεσίματα.

#### . 2) Μην την εκθέτετε σε υγρασία

Η Οθόνη Φωτογραφιών ούτε είναι ανθεκτική ούτε αντέχει στην υγρασία. Αν την εκθέσετε σε υγρασία ή σε υγρά οποιουδήποτε τύπου είναι πιθανόν να υποστεί βλάβη.

#### φωτογραφιών 3) Μην τη χτυπάτε ή τη γρατσουνάτε

Το LCD πλαίσιο της Οθόνης Φωτογραφιών είναι κατασκευασμένο από γυαλί και είναι συνεπώς ευαίσθητο σε αφύσικες δυνάμεις ή σε υλικά με αιχμηρά άκρα.

#### 4) Καθαρισμός της οθόνης

Παρακαλούμε να χρησιμοποιείτε μόνο στεγνό μαλακό πανί για τον καθαρισμό της οθόνης σας.

#### 5) Φόρτιση μπαταρίας

Για την πρώτη χρήση, παρακαλούμε φορτίστε πλήρως την Οθόνη Φωτογραφιών σας (Το λαμπάκι LED της μπαταρίας θα σβήσει όταν φορτίσει πλήρως η μπαταρία). Αυτή η διαδικασία μπορεί να διαρκέσει 3 ώρες ή και περισσότερο. Η Οθόνη Φωτογραφιών ξεκινάει να φορτίζει την εσωτερικής της μπαταρία μόνο όταν το επίπεδο της μπαταρίας είναι κάτω από μια συγκεκριμένη τιμή. Αυτό έχει σχεδιαστεί ώστε να επεκτείνει τη ζωή της μπαταρίας της Οθόνης Φωτογραφιών σας μειώνοντας το περιττό φόρτισμα της.

#### 6) Μην έχετε καλώδια στη βάση

Βεβαιωθείτε πως η βάση της Οθόνης Φωτογραφιών σας δεν έχει καλώδια καθώς αυτά μπορούν να τραβήξουν τη βάση στο πάτωμα.

#### 7) Περιορισμοί στη θερμοκρασία και την υγρασία

Θερμοκρασία λειτουργίας: 0° ~ 45° (Κελσίου) / 32° ~ 113° (Φαρενάιτ)

Υγρασία: 20% ~ 80%

## Συχνές ερωτήσεις

1) Ε: Η LCD οθόνη είναι οθόνη αφής;

A: Η LCD οθόνη δεν είναι αφής. Παρακαλούμε χρησιμοποιήστε τα κουμπιά στο πίσω μέρος της για το χειρισμό της Οθόνης Ψηφιακών Φωτογραφιών.

 Ε: Μπορώ να εναλλάσω ανάμεσα σε διαφορετικές φωτογραφίες προβολών σλάιντ χρησιμοποιώντας διαφορετικές κάρτες μνήμης;

Α: Ναι. Όταν συνδέσετε μια κάρτα μνήμης ή μια κάμερα στην οθόνη Ψηφιακών φωτογραφιών, θα ξεκινήσει η προβολή σλάιντ των φωτογραφιών που είναι αποθηκευμένες σε εκείνη τη συγκεκριμένη κάρτα ή κάμερα.

3) Ε: Πόσο μπορώ να φορτίσω γρήγορα την Οθόνη Φωτογραφιών μου;

Α: Α: Φορτίστε την με το σύστημα ΣΒΗΣΤΟ. Η Οθόνη Φωτογραφιών θα έχει φορτιστεί > 85% σε 2 ώρες όταν το σύστημα είναι ΣΒΗΣΤΟ και σε 5 ώρες όταν το σύστημα είναι ΑΝΑΜΜΕΝΟ.

- 4) Ε: Πόσο μπορώ να φορτίσω γρήγορα την Οθόνη Φωτογραφιών μου; χρονικό διάστημα;
   Α: Όχι. Η οθόνη ψηφιακών φωτογραφιών μπορεί να προβάλλει την ίδια φωτογραφία συνεχόμενα χωρίς να υποστεί βλάβη η LCD οθόνη.
- Ε:Μπορώ να χρησιμοποιήσω την οθόνη Ψηφιακών φωτογραφιών για να διαγράψω φωτογραφίες από μια κάρτα μνήμης ή μια κάμερα;

Α: Όχι, δεν υποστηρίζει τη λειτουργία διαγραφής φωτογραφιών σε εξωτερικές συσκευές όπως είναι η κάρτα μνήμης ή μια ψηφιακή κάμερα.

- 6) Ε: Μπορώ να εκτυπώσω φωτογραφίες από την οθόνη Ψηφιακών φωτογραφιών;
  - Α: Όχι, δεν υποστηρίζει την άμεση εκτύπωση φωτογραφιών.
- Ε: Μετά την αντιγραφή των φωτογραφιών, πώς μπορώ να ελέγξω αν οι φωτογραφίες έχουν ήδη αποθηκευτεί στο εσωτερικό;

Α: Οι φωτογραφίες αντιγράφονται μετά που η οθόνη θα το επιβεβαίωσει με το μήνυμα "η φωτογραφία αντιγράφηκε". Μπορείτε τότε να αφαιρέσετε την κάρτα/κάμερα για να δείτε τις φωτογραφίες στο εσωτερικό.

 8) Ε: Πώς προβάλλει η οθόνη Ψηφιακών φωτογραφιών υψηλής ανάλυσης 4:3 ψηφιακές φωτογραφίες στην 3:2 οθόνη της;

Α: Για να διασφαλιστεί η υψηλή ακεραιότητα της εικόνας, η οθόνη Ψηφιακών φωτογραφιών σμικρύνει τις φωτογραφίες στην αρχική αναλογία εικόνας και κόβει τα περιττά κομμάτια πριν να προβάλλει τις φωτογραφίες εκείνες.

 Ε: Μπορώ να χρησιμοποιήσω την οθόνη Ψηφιακών φωτογραφιών στις περιόδους Σβησίματός της;

Α: Ναι. Πατήστε οποιοδήποτε κουμπί χειρισμού για να ανάψει πάλι το σύστημα.

- Ε: Μπορώ να αλλάξω τη Φωτεινότητα 6ΜΜ-6ΠΜ σε άλλα χρονικά διαστήματα, όπως είναι η Φωτεινότητα 7ΜΜ-11ΠΜ;
  - Α: Όχι. Δε μπορεί να αλλαχθεί.
- Ε: Μπορώ να αυξήσω τη χωρητικότητα της μνήμης για να αποθηκεύω περισσότερες φωτογραφίες στην Οθόνη Ψηφιακών Φωτογραφιών μου;

Α: Όχι. Η εσωτερική μνήμη της Οθόνης Ψηφιακών Φωτογραφιών δε μπορεί να επεκταθεί. Όμως, μπορείτε να αλλάζετε ανάμεσα σε διαφορετικές φωτογραφίες χρησιμοποιώντας διαφορετικές κάρτες μνήμης με την Οθόνη Ψηφιακών Φωτογραφιών. Παρακαλούμε σημειώστε πως οι λειτουργίες περιστροφής φωτογραφίων και προσανατολισμού προβολής σλάιντ δεν υποστηρίζονται για φωτογραφίες που είναι αποθηκευμένες σε κάρτες μνήμης ή σε κάμερες γιατί η Οθόνη Ψηφιακών Φωτογραφιών μπορεί μόνο να διαβάσει αυτές τις φωτογραφίες και όχι να τις αλλάξει.

 Ε: Γιατί δεν εμφανίζει ορισμένες από τις φωτογραφίες μου η Ψηφιακή Οθόνη Φωτογραφιών; Α: Οι ψηφιακές κάμερες βγάζουν φωτογραφίες και τις αποθηκεύουν σε μορφή JPEG σύμφωνα με τα πρότυπα της βιομηχανίας. Η Οθόνη Ψηφιακών Φωτογραφιών έχει σχεδιαστεί να προβάλλει φωτογραφίες ακολουθώντας τα ίδια πρότυπα της βιομηχανίας. Μερικές εικόνες, όπως είναι οι εικόνες του διαδικτύου, εικόνες από σαρωτές, ή φωτογραφίες σε μορφή RAW από επαγγελματικές κάμερες, δεν αποθηκεύονται σύμφωνα με τα πρότυπα της βιομηχανίας και συνεπώς δεν προβάλλονται σωστά στην Οθόνη Ψηφιακών Φωτογραφιών. Παρακαλούμε χρησιμοποιήστε εφαρμογές στον υπολογιστή σας για να μετατρέψετε εκείνες τις εικόνες σε κανονική μορφή JPEG για να μπορέσει να τις προβάλλει η Οθόνη Ψηφιακών Φωτογραφιών.

13) Η Οθόνη Ψηφιακών Φωτογραφιών είναι ΑΝΑΜΜΕΝΗ αλλά το σύστημα δεν ανταποκρίνεται πια!

Πρώτα σιγουρευτείτε πως το σύστημα τροφοδοτείται κανονικά. Έπειτα χρησιμοποιήστε μια καρφίτσα για να πατήστε το κουμπί Επαναφοράς το οποίο βρίσκεται στην κάτω αριστερή γωνία στο πίσω μέρος για να κάνετε επαναφορά του συστήματος.

 Ε: Τι μπορώ να κάνε αν η ψηφιακή μου κάμερα δε λειτουργεί με την ψηφιακή οθόνη φωτογραφιών;

A: Επί του παρόντος ορισμένες κάμερες δεν είναι συμβατές με την ψηφιακή οθόνη φωτογραφιών.

15) Ε: Γιατί η οθόνη Ψηφιακών φωτογραφιών δε σβήνει αυτόματα μετά που τη ρυθμίζω;

Α: Πρώτα, σιγουρευτείτε πως έχετε ρυθμίσει σωστά την Τρέχουσα Ώρα, το Αυτόματο σβήσιμο, και το Αυτόματο άναμμα. Η οθόνη ψηφιακών φωτογραφιών θα σβήσει αυτόματα ακριβώς την ώρα του Αυτόματου σβησίματος. Αν έχει ήδη περάσει η ώρα για εκείνη την ημέραμ θα αρχίσει να σβήνει αυτόματα τη συγκεκριμένη ώρα από την επόμενη ημέρα.

 Ε: Γιατί η οθόνη ψηφιακών φωτογραφιών δεν ακολουθεί τη ρύθμιση Φωτεινότητα 6MM-6ΠM το βράδυ;

Α: Πρώτα, σιγουρευτείτε πως έχετε ρυθμίσει σωστά την Τρέχουσα Ώρα. Αν αλλάξετε τη ρύθμιση της Φωτεινότηταςκατά την περίοδο 6ΜΜ-6ΠΜ, θα ακολουθήσει προσωρινά αυτήν τη νέα ρύθμιση για το βράδυ και θα επιστρέψει στην αρχική ρύθμιση Φωτεινότητα 6ΜΜ-6ΠΜ το επόμενο βράδυ.

17) Ε: Προσπαθώ να φορτώσω φωτογραφίες από τον υπολογιστή μου απευθείας στην Οθόνη Φωτογραφιών χρησιμοποιώντας τη σύνδεση USB, αλλά δε μπορώ να τα καταφέρω. Τι μπορώ να κάνω;

Α: Συνδέστε την Οθόνη Φωτογραφιών στον υπολογιστή και τοποθετήστε τις φωτογραφίες απευθείας στο ριζικό κατάλογο της μονάδας δίσκου της Οθόνης Φωτογραφιών. Αποσυνδέστε το καλώδιο USB. Μετά από μερικά δευτερόλεπτα, όλες οι φωτογραφίες στο ριζικό κατάλογο θα προστεθούν αυτόματα στην Οθόνη Φωτογραφιών και θα αδειάσει ο κατάλογος. Παρακαλούμε σημειώστε πως αυτή η λειτουργία δεν ισχύει για τις φωτογραφίες στους υποκατάλογους.

18) Ε: Προσπαθώ να φορτώσω φωτογραφίες από τον υπολογιστή μου σε μια κάρτα μνήμης, την οποία στη συνέχεια εισάγω στην Οθόνη Ψηφιακών Φωτογραφιών. Όμως, η Οθόνη Ψηφιακών Φωτογραφιών δεν εμφανίζει τις φωτογραφίες. Τι μπορώ να κάνω;

Α: Φορτώστε όλες τις φωτογραφίες που θέλετε να φορτώσετε στην Οθόνη Ψηφιακών Φωτογραφιών στο ριζικό κατάλογο της κάρτας μνήμης σας. Σβήστε την Οθόνη ΨΗφικαών Φωτογραφιών, εισάγετε την κάρτα μνήμης και έπειτα επανεκκινήστε την Οθόνη Ψηφιακών Φωτογραφιών. Μετά από μερικά δευτερόλεπτα, όλες οι φωτογραφίες στο ριζικό κατάλογο στην κάρτα μνήμης σας θα προστεθούν αυτόματα στην Οθόνη Φωτογραφιών. Ο ριζικός κατάλογος στην κάρτα μνήμης ΔΕ θα αδειάσει μετά από αυτήν τη διαδικασία. Παρακαλούμε σημειώστε πως αυτή η λειτουργία δεν ισχύει για τις φωτογραφίες στους υποκατάλογους.

 Αντιμετώπιση προβλημάτων της Οθόνης Φωτογραφιών σας

#### σας •Διατήρηση της Οθόνης Φωτογραφιών σας

ενημερωμένης

## Αντιμετώπιση Προβλημάτων

## Παρακαλούμε δείτε παρακάτω για διάφορες καταστάσεις και συνιστώμενες ενέργειες.

Αντιμετώπιση προβλημάτων της Οθόνης Φωτογραφιών σας

| Κατάσταση                                                                                                  | Συνιστώμενες ενἑργειες                                                                                                    |
|----------------------------------------------------------------------------------------------------|----------------------------------------------------------------------------------------------------|
| Προειδοποιητικό μήνυμα:<br>"Χαμηλή Μπαταρία"                                                               | Φορτίστε την Οθόνη Φωτογραφιών ή σβήστε την Οθόνη<br>Φωτογραφιών πριν να μπορέσετε να τη φορτίσετε ξανά.<br>Αν η φόρτιση της εσωτερικής μπαταρίας της Οθόνης<br>Φωτογραφιών πέσει τελείως στο μηδέν, μπορεί να χαθεί η<br>ρύθμιση "Current time" (Τρέχουσα ώρα).                                                                                                    |
| Προειδοποιητικό μήνυμα: "Δεν<br>υπάρχει ελεύθερος χώρος για<br>την αποθήκευση περισσότερων<br>φωτογραφιών" | Σημαίνει πως η Οθόνη Φωτογραφιών σας δεν έχει άλλο<br>χώρο για φωτογραφίες. Αν εμφανιστεί αυτό το μήνυμα<br>όταν η Οθόνη Φωτογραφιών σας έχει λιγότερες από 40<br>φωτογραφίες, παρακαλούμε να χρησιμοποιήσετε το<br>καλώδιο USB για να συνδέσετε την Οθόνη Φωτογραφιών<br>στον υπολογιστή σας και χρησιμοποιήστε τον υπολογιστή<br>σας για να ελέγξετε αν υπάρχουν μη κανονικά αρχεία που<br>καταλαμβάνουν την τοπική μνήμη της Οθόνης<br>Φωτογραφιών. Τα κανονικά αρχεία στην Οθόνη<br>Φωτογραφιών συνήθως είναι μικρότερα από 250KB σε<br>μέγεθος. |
| Προειδοποιητικό μήνυμα: "Δεν<br>υπάρχει φωτογραφία στην<br>εσωτερική μνήμη"                                | Σημαίνει πως δεν υπάρχει φωτογραφία στην Οθόνη<br>Φωτογραφιών σας. Αν εμφανιστεί αυτό το μήνυμα μετά<br>που έχετε φορτώσει φωτογραφίες στην Οθόνη<br>Φωτογραφιών σας από τον υπολογιστή, παρακαλούμε<br>βεβαιωθείτε πως έχετε ακολουθήσει προσεκτικά τις<br>οδηγίες στην ενότητα "Copying photos " (Αντιγραφή<br>φωτογραφιών).                                                                                                    |
| Προειδοποιητικό μήνυμα: "Δεν<br>υπάρχει φωτογραφία στην<br>εσωτερική μνήμη"                                | Σημαίνει πως δεν υπάρχει φωτογραφία στην κάρτα<br>μνήμης σας. Αν εμφανιστεί αυτό το μήνυμα μετά που<br>έχετε φορτώσει φωτογραφίες σε κάρτες μνήμης από τον<br>υπολογιστή, παρακαλούμε βεβαιωθείτε πως έχετε<br>ακολουθήσει προσεκτικά τις οδηγίες στην ενότητα "<br>Viewing PC photos from a memory card " ( Προβολή<br>φωτογραφιών από μια κάρτα μνήμης).                                                                                                    |
| Η οθόνη κολλάει και δεν<br>ανταποκρίνεται πλέον στα<br>χειριστήρια                                         | Χρησιμοποιήστε μια βελόνα για να πατήστε το κουμπί<br>ΕΠΑΝΑΦΟΡΑΣ μέσω της τρύπας στην κάτω αριστερή<br>γωνία στο πίσω μέρος της Οθόνης Φωτογραφιών (δίπλα<br>στο αυτοκόλλητο με τον Αριθμό Σειράς και το Όνομα του<br>Μοντέλου).                                                                                                    |
| Περικόπτεται μέρος της<br>φωτογραφίας στην Οθόνη<br>Φωτογραφιών                                            | Ρυθμίστε τη φωτογραφία σας σε αναλογία εικόνας 3:2.<br>Πολλές ψηφιακές κάμερες βγάζουν φωτογραφίες σε<br>αναλογία εικόνας 4:3 αλλά η Οθόνη Φωτογραφιών<br>εμφανίζει τις φωτογραφίες σε οθόνη με αναλογία εικόνας<br>3:2. Συνεπώς, μερικά πάνω και κάτω τμήματα μιας<br>τυπικής 4:3 φωτογραφίας δε θα εμφανίζονται στην οθόνη<br>της Οθόνης Φωτογραφιών.                                                                                                    |

#### Διατήρηση της Οθόνης Φωτογραφιών σας ενημερωμένης

Ανά διαστήματα η Philips θα προσφέρει Λογισμικό για να διατηρεί ενημερωμένη την Οθόνη Φωτογραφιών σας. Παρακαλούμε εγγραφείτε στην τοποθεσία www.philips.com/register ή επισκεφτείτε την τοποθεσία www.p4c.philips.com για τις τελευταίες ειδήσεις υποστήριξης.

- Διεθνής Εγγύηση
- Για Ευρωπαϊκές Χώρες
- НПА

## Επισκευές και Εγγύηση

#### Η Εγγύηση της Philips Σας ευχαριστούμε που αγοράσατε αυτό το προϊόν Philips.

Όλα τα προϊόντα της Philips σχεδιάζονται και κατασκευάζονται με υψηλά πρότυπα και προσφέρουν υψηλής ποιότητας απόδοση και είναι εύκολα στη χρήση και στην εγκατάσταση. Αν αντιμετωπίσετε δυσκολίες κατά την εγκατάσταση ή τη χρήση αυτού του προϊόντος, παρακαλούμε επισκεφτείτε τον ιστότοπό μας www.philips.com/support πριν να επικοινωνήσετε με το γραφείο εξυπηρέτησης της Philips.

#### Τι καλύπτεται;

Αυτή η εγγύηση ισχύει στην Ανδόρα, την Αυστρία, το Βέλγιο, την Κύπρο, την Δημοκρατία @4, ₪¢\/ൎຬຬຐ. Γερμανία, Τουρκία

Αν το γραφείο εξυπηρέτησης της Philips καταλήξει πως το προϊόν είναι ελαττωματικό, τι δεν ψχάχτημε της Philips από όπου αγοράσατε το προϊόν. Στην ητοεν καιχυπτεται, αντιπροσωπο της πημρο από ατο αγορασατο το τροιου. 2ητο περίπτωση που χρειαστείτε επισκευή όσο βρίσκεστε σε άλλη χώρα, ή αν ο αντιπρόσωπός σας δεσύμαρχει πω ή ύθο πουχαι της προϊόντα της Ρημιτράς επικοινώγηστε με το γραφείστην κατηματησημητική βιαίτη του και με 

HBROTODEFIN BOLW WWW DEFINEDEVEN DEFINEDED BEREISE ຂຶ້ນ MABBEREIS ເຮັບແກດດີສາກອອດ The Philips. ABIELIOG TUTOLE THE PHILIPS Enlesepydoting rout uno Xoy Iorn:

- 286/386/486/Pentium Pro/Εσωτερική μιχήμηρος, OS/2, MAC) Και μάρκα της καρτάς μνημής που χρησιμοποιείτε (Μοντέλο, μάρκα και μέγεθος ψηφιακής καμέρας ςτης καρτάς)

Μάρκα τύπδς Τυπός και μαρκα της κάρτας μνήμης που χρησιμοποιείται στην ψηφιακή κάμερα

- Αν έχετε διαθέσιμα τα παρακάτω στοιχεία θα βοηθήσετε να επιταχυνθεί πολύ η διαδικασία:
  - Την απόδειξη αγοράς που να δείχνει: την ημερομηνία αγοράς, το όνομα του αντιπροσώπου, το μοντέλο και τον αριθμό σειράς του προϊόντος.
  - Την πλήρη διεύθυνση από την οποία θα παραληφθεί το ελαττωματικό προϊόν και στην οποία θα παραδοθεί το μοντέλο αλλαγής.

Τα γραφεία υποστήριξης πελατών της Philips βρίσκονται σε όλον τον κόσμο. Κάντε κλικ εδώ Іото́топоu: http://www.philips.com/support

## **Consumer Information Centers**

Antilles •Argentina •Australia • Bangladesh • Brasil •Chile •China • Colombia •Belarus •Bulgaria • Croatia • Czech Republic •Estonia • Dubai • Hong Kong • Hungary • India • Indonesia • Korea • Latvia • Lithuania • Malaysia • Mexico • Morocco • New Zealand • Pakistan • Paraguay • Peru • Philippines • Poland • Romania • Russia • Serbia & Montenegro • Singapore • Slovakia • Slovenia • South Africa • Taiwan • Thailand • Turkey • Ukraine • Uruguay • Venezuela

#### Eastern Europe

#### BELARUS

Technical Center of JV IBA M. Bogdanovich str. 155 BY - 220040 Minsk Tel: +375 17 217 33 86

BULGARIA

LAN Service 140, Mimi Balkanska Str. Office center Translog 1540 Sofia, Bulgaria Tel: +359 2 960 2360 www.lan-service.bg

#### CZECH REPUBLIC

Xpectrum Lužná 591/4 CZ - 160 00 Praha 6 Tel: 800 100 697 Email:info@xpectrum.cz www.xpectrum.cz

#### CROATIA

Renoprom d.o.o. Mlinska 5, Strmec HR - 41430 Samobor Tel: +385 1 333 0974

#### **ESTONIA**

FUJITSU SERVICES OU Akadeemia tee 21G EE-12618 Tallinn Tel: +372 6519900 www.ee.invia.fujitsu.com

#### HUNGARY

Serware Szerviz Vizimolnár u. 2-4 HU - 1031 Budapest Tel: +36 1 2426331 Email: inbox@serware.hu www.serware.hu

#### LATVIA

ServiceNet LV Jelgavas iela 36 LV - 1055 Riga, Tel: +371 7460399 Email: serviss@servicenet.lv

#### LITHUANIA

ServiceNet LT Gaiziunu G. 3 LT - 3009 KAUNAS Tel: +370 7400088 Email: servisas@servicenet.lt www.servicenet.lt

#### ROMANIA

Blue Ridge Int'l Computers SRL 115, Mihai Eminescu St., Sector 2 RO - 020074 Bucharest Tel: +40 21 2101969

#### SERBIA & MONTENEGRO

Tehnicom Service d.o.o. Bulevar Vojvode Misica 37B YU - 11000 Belgrade Tel: +381 11 3060 886

#### SLOVAKIA

Datalan Servisne Stredisko Puchovska 8 SK - 831 06 Bratislava Tel: +421 2 49207155 Email: servis@datalan.sk

#### SLOVENIA

PC HAND Brezovce 10 SI - 1236 Trzin Tel: +386 1 530 08 24 Email: servis@pchand.si

#### POLAND

Zolter ul.Zytnia 1 PL - 05-500 Piaseczno Tel: +48 22 7501766 Email: servmonitor@zolter.com.pl www.zolter.com.pl

#### RUSSIA

Tel: +7 095 961-1111 Tel: 8-800-200-0880 Website: www.philips.ru

TURKEY Türk Philips Ticaret A.S. Yukari Dudullu Org.San.Bolgesi 2.Cadde No:22 34776-Umraniye/Istanbul Tel: (0800)-261 33 02

#### UKRAINE

Comel Shevchenko street 32 UA - 49030 Dnepropetrovsk Tel: +380 562320045 www.csp-comel.com

#### Latin America

#### ANTILLES

Philips Antillana N.V. Kaminda A.J.E. Kusters 4 Zeelandia, P.O. box 3523-3051 Willemstad, Curacao Phone: (09)-4612799 Fax : (09)-4612772

#### ARGENTINA

Philips Antillana N.V. Vedia 3892 Capital Federal CP: 1430 Buenos Aires Phone/Fax: (011)-4544 2047

BRASIL

Philips da Amazônia Ind. Elet. Ltda. Rua Verbo Divino, 1400-São Paulo-SP CEP-04719-002 Phones: 11 21210203 -São Paulo & 0800-701-0203-Other Regions without São Paulo City

CHILE

Philips Chilena S.A. Avenida Santa Maria 0760 P.O. box 2687Santiago de Chile Phone: (02)-730 2000 Fax : (02)-777 6730

#### COLOMBIA

Industrias Philips de Colombia S.A.-Division de Servicio CARRERA 15 Nr. 104-33 Bogota, Colombia Phone:(01)-8000 111001 (toll free) Fax : (01)-619-4300/619-4104

MEXICO

Consumer Information Centre Norte 45 No.669 Col. Industrial Vallejo C.P.02300, -Mexico, D.F. Phone: (05)-3687788 / 9180050462 Fax : (05)-7284272

PARAGUAY

Av. Rca. Argentina 1780 c/Alfredo Seiferheld P.O. Box 605 Phone: (595 21) 664 333 Fax: (595 21) 664 336 Customer Desk: Phone: 009 800 54 1 0004

#### PERU

Philips Peruana S.A. Customer Desk Comandante Espinar 719 Casilla 1841 Limab18 Phone: (01)-2136200 Fax : (01)-2136276

#### URUGUAY

Rambla O'Higgins 5303 Montevideo Uruguay Phone: (598) 619 66 66 Fax: (598) 619 77 77 Customer Desk: Phone: 0004054176

#### VENEZUELA

Industrias Venezolanas Philips S.A. Apartado Postal 1167 Caracas 1010-A Phone: (02) 2377575 Fax : (02) 2376420

#### Pacific

#### AUSTRALIA

Philips Consumer Electronics Consumer Care Center Level 1, 65 Epping Rd North Ryde NSW 2113 Phone: 1300 363 391 Fax : +61 2 9947 0063

#### NEW ZEALAND

Philips New Zealand Ltd. Consumer Help Desk 2 Wagener Place, Mt.Albert P.O. box 1041 Auckland Phone: 0800 477 999 (toll free) Fax : 0800 288 588

Asia

BANGLADESH

Philips Service Centre 100 Kazi Nazrul Islam Avenue Kawran Bazar C/A Dhaka-1215 Phone: (02)-812909 Fax : (02)-813062

CHINA

SHANGHAI Rm 1007, Hongyun Building, No. 501 Wuning road, 200063 Shanghai P.R. China Phone: 4008 800 008 Fax: 21-52710058

HONG KONG

Philips Electronics Hong Kong Limited Consumer Service Unit A, 10/F. Park Sun Building 103-107 Wo Yi Hop Road Kwai Chung, N.T. Hong Kong Phone: (852)26199663 Fax: (852)24815847

INDIA

Phone: 91-20-712 2048 ext: 2765 Fax: 91-20-712 1558

BOMBAY Philips India Customer Relation Centre Bandbox House 254-D Dr. A Besant Road, Worli Bombay 400 025

CALCUTTA Customer Relation Centre 7 justice Chandra Madhab Road Calcutta 700 020

MADRAS Customer Relation Centre 3, Haddows Road Madras 600 006 NEW DELHI Customer Relation Centre 68, Shivaji Marg New Dehli 110 015

**INDONESIA** 

Philips Group of Companies in Indonesia Consumer Information Centre JI.Buncit Raya Kav. 99-100 12510 Jakarta Phone: (021)-7940040 ext: 2100 Fax : (021)-794 7511 / 794 7539

KOREA

Philips Korea Ltd. Philips House C.P.O. box 3680 260-199, Itaewon-Dong. Yongsan-Ku, Seoul 140-202 Phone: 080 600 6600 (toll free) Fax : (02) 709 1210

MALAYSIA

After Market Solutions Sdn Bhd, Philips Authorised Service Center, Lot 6, Jalan 225, Section 51A, 46100 Petaling Jaya, Selangor Darul Ehsan, Malaysia. Phone: (603)-7954 9691/7956 3695 Fax: (603)-7954 8504 Customer Careline: 1800-880-180

#### PAKISTAN

Philips Consumer Service Mubarak manzil, 39, Garden Road, Saddar, Karachi-74400 Tel: (9221) 2737411-16 Fax: (9221) 2721167 E-mail: care@philips.com Website: www.philips.com.pk

#### PHILIPPINES

PHILIPS ELECTRONICS & LIGHTING, INC. Consumer Electronics 48F PBCOM tower 6795 Ayala Avenue cor VA Rufino St. Salcedo Village 1227 Makati City, PHILS Phone: (02)-888 0572, Domestic Toll Free: 1-800-10-PHILIPS or 1-800-10-744 5477 Fax: (02)-888 0571

SINGAPORE

Accord Customer Care Solutions Ltd Authorized Philips Service Center Consumer Service 620A Lorong 1 Toa Rayoh Singapore 319762 Tel: +65 6882 3999 Fax: +65 6250 8037

#### TAIWAN

Philips Taiwan Ltd. Consumer Information Centre 13F, No. 3-1 Yuan Qu St., Nan Gang Dist., Taipei 115, Taiwan Phone: 0800-231-099 Fax : (02)-3789-2641

#### THAILAND

Philips Electronics (Thailand) Ltd. 26-28th floor, Thai Summit Tower 1768 New Petchburi Road Khwaeng Bangkapi, Khet Huaykhwang Bangkok10320 Thailand Tel: (66)2-6528652 E-mail: cic Thai@philips.com

#### Africa

MOROCCO

Philips Electronique Maroc 304,BD Mohamed V Casablanca Phone: (02)-302992 Fax : (02)-303446

#### SOUTH AFRICA

PHILIPS SA (PTY) LTD Customer Care Center 195 Main Road Martindale, Johannesburg P.O. box 58088 Newville 2114 Telephone: +27 (0) 11 471 5194 Fax: +27 (0) 11 471 5123 E-mail: phonecare.za@philips.com

Middle East

DUBAI

Philips Middle East B.V. Consumer Information Centre P.O.Box 7785 DUBAI Phone: (04)-335 3666 Fax : (04)-335 3999

## Πολιτική ελαττωμάτων πίξελ της Philips

Η Philips προσπαθεί να παρέχει προϊόντα άριστης ποιότητας. Χρησιμοποιούμε μερικές από τα πιο προηγμένες διεργασίες κατασκευής της αγοράς και ασκούμε αυστηρό έλεγχο ποιότητας. Ωστόσο, τα ελαττώματα πίξελ ή υποπίξελ στις οθόνες LCD TFT που χρησιμοποιούνται στα μόνιτορ επίπεδης οθόνης είναι μερικές φορές αναπόφευκτα. Κανένας κατασκευαστής δεν μπορεί να εγγυηθεί ότι όλες οι οθόνες θα είναι χωρίς ελαττώματα πίξελ, αλλά η Philips εγγυάται ότι κάθε μόνιτορ με απαράδεκτο αριθμό ελαττωμάτων θα επισκευάζεται ή θα αντικαθίσταται σύμφωνα με την εγγύηση. Η ανακοίνωση αυτή εξηγεί τους διαφορετικούς τύπους ελαττωμάτων πίξελ και ορίζει τα αποδεκτά επίπεδα ελαττωμάτων για κάθε τύπο. Για να δικαιούστε επισκευή ή αντικατάσταση σύμφωνα με την εγγύηση, ο αριθμός ελαττωμάτων πίξελ σε μια οθόνη LCD TFT πρέπει να υπερβαίνει αυτά τα αποδεκτά επίπεδα. Η πολιτική αυτή ισχύει διεθνώς.

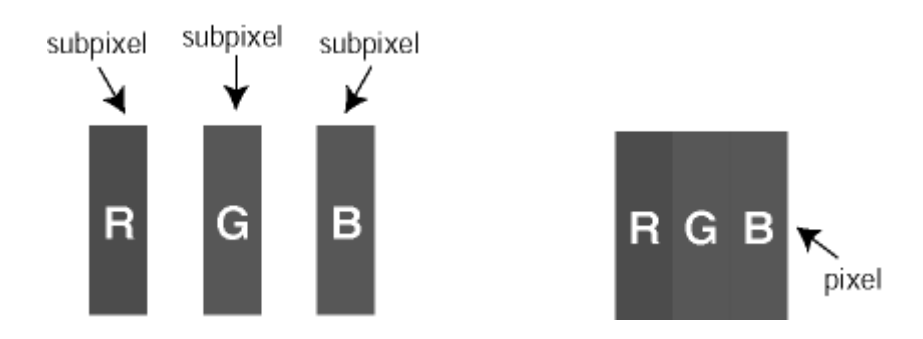

#### Πίξελ και υποπίξελ

Το πίξελ, ή εικονοστοιχείο, αποτελείται από τρία υποπίξελ στα βασικά χρώματα κόκκινο, πράσινο και μπλε. Πολλά πίξελ μαζί συνθέτουν μια εικόνα. Οταν όλα τα υποπίξελ ενός πίξελ είναι αναμμένα, τα τρίχρωμα υποπίξελ μαζί εμφανίζονται ως ένα ενιαίο λευκό πίξελ. Οταν όλα είναι σβηστά, τα τρίχρωμα υποπίξελ μαζί εμφανίζονται ως ένα ενιαίο μαύρο πίξελ. Αλλοι συνδυασμοί αναμμένων και σβηστών υποπίξελ εμφανίζονται ως ενιαία πίξελ άλλων χρωμμάτων.

#### Τύποι ελαττωμάτων πίξελ

Τα ελαττώματα πίξελ και υποπίξελ εμφανίζονται στην οθόνη με διάφορους τρόπους. Υπάρχουν δύο κατηγορίες ελαττωμάτων πίξελ και αρκετοί τύποι ελαττωμάτων υποπίξελ μέσα σε κάθε κατηγορία.

#### Ελαττωματικές Φωτεινές Κουκίδες

Οι ελαττωματικές φωτεινές κουκίδες εμφανίζονται ως pixel ή υπο-pixel που είναι πάντα αναμμένα. Δηλαδή, μια *φωτεινή κουκίδα* είναι ένα υπο-pixel που ξεχωρίζει στην οθόνη όταν η οθόνη εμφανίζει ένα σκούρο μοτίβο. Υπάρχουν τρία είδη ελαττωματικών φωτεινών κουκίδων:

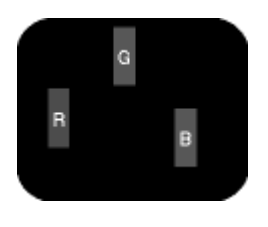

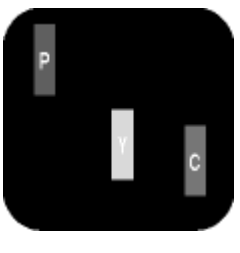

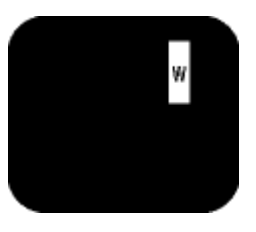

Ενα αναμμένο,

κόκκινο, πράσινο ή μπλε υποπίξελ - Κόκκινο + Μπλε = Μοβ - Κόκκινο + Πράσινο = Κίτρινο - Πράσινο + Μπλε = Κυανό (Ανοιχτό Μπλε)

#### αναμμένα υποπίξελ (ένα άσπρο πίξελ)

٦

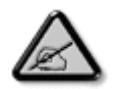

Г

Μια κόκκινη ή μπλε *φωτεινή κουκίδα* πρέπει να είναι πάνω από 50 τις εκατό φωτεινότερη από ότι οι γειτονικές κουκίδες, ενώ μια πράσινη φωτεινή κουκίδα είναι 30 τις εκατό φωτεινότερη από ότι οι γειτονικές κουκίδες.

#### Ελαττωματικές Μαύρες Κουκίδες

Οι ελαττωματικές μαύρες κουκίδες εμφανίζονται ως pixel ή υπο-pixel που είναι πάντα σκούρα ή "σβηστά". Δηλαδή, μια μαύρη κουκίδα είναι ένα υπο-pixel που ξεχωρίζει στην οθόνη όταν η οθόνη εμφανίζει ένα ανοιχτόχρωμο μοτίβο. Υπάρχουν τρία είδη ελαττωματικών μαύρων κουκίδων:

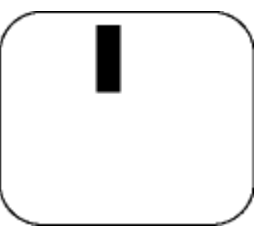

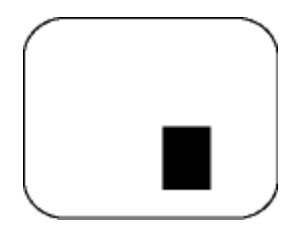

Ενα μαύρο υποπίξελ

Δύο ή τρία παρακείμενα σβηστά υποπίξελ

#### Εγγύτητα ελαττωμάτων πίξελ

Επειδή τα ελαττώματα πίξελ και υποπίξελ του ίδιου τύπου που είναι κοντά το ένα στο άλλο πιθανόν να είναι περισσότερο αισθητά, η Philips καθορίζει επίσης τις αποδεκτές αποκλίσεις για τα ελαττώματα εγγύτητας πίξελ.

| ΠΑΡΑΜΟΡΦΩΣΗ ΦΩΤΕΙΝΗΣ ΚΟΥΚΙΔΑΣ                                          | ΑΠΟΔΕΚΤΟ ΕΠΙΠΕΔΟ |
|------------------------------------------------------------------------|------------------|
| ΜΟΝΤΕΛΟ                                                                | Σειρά 7FF1       |
| 1 φωτεινό<br>υποεικονοστοιχείο                                         | 2                |
| 2 γειτονικά φωτεινά<br>υποεικονοστοιχεία                               | 1                |
| 3 γειτονικά φωτεινά<br>υποεικονοστοιχεία (ένα<br>λευκό εικονοστοιχείο) | 0                |
| Πλήρης παραμόρφωση φωτεινής κουκίδας<br>παντός τύπου                   | 2                |

| ΠΑΡΑΜΟΡΦΩΣΗ ΜΑΥΡΗΣ ΚΟΥΚΙΔΑΣ             | ΑΠΟΔΕΚΤΟ ΕΠΙΠΕΔΟ |
|-----------------------------------------|------------------|
| ΜΟΝΤΕΛΟ                                 | Σειρά 7FF1       |
| 1 μαύρο υποεικονοστοιχείο               | 3                |
| 2 συνεχόμενα μαύρα<br>υποεικονοστοιχεία | 1                |
| 3 συνεχόμενα μαύρα<br>υποεικονοστοιχεία | 0                |
| Συνολικά ελαττώματα παντός τύπου        | 3                |

٦г

| ΣΥΝΟΛΟ ΠΑΡΑΜΟΡΦΩΣΕΩΝ<br>ΚΟΥΚΙΔΑΣ                                   | ΑΠΟΔΕΚΤΟ ΕΠΙΠΕΔΟ |
|--------------------------------------------------------------------|------------------|
| ΜΟΝΤΕΛΟ                                                            | Σειρά 7FF1       |
| Σύνολο παραμορφώσεων<br>φωτεινών ή μαύρων<br>κουκίδων παντός τύπου | 4                |

## Regulatory

Recycling Information for Customers • Banned Substance Declaration • CE Declaration Confirmity • FCC Declaration of Conformity • Federal Communications Commission (FCC) Notice (U.S. Only) • Declaration of Conformity for Products Marked with FCC Logo, United States Only • Commission Federale de la Communication (FCC Declaration) • EN 55022 Compliance (Czech Republic Only) • VCCI Class 2 Notice (Japan Only) • Polish Center for Testing and Certification Notice• North Europe Information (Nordic Countries) • BSMI Notice (Taiwan Only) • Philips End-of-Life Disposal • Waste Electronics and Electrical Equipment (WEEE)

#### **Recycling Information for Customers**

Philips establishes technically and economically viable objectives to optimize the environmental performance of the organization's product, service and activities.

From the planning, design and production stages, Philips emphasizes the important of making products that can easily be recycled. At Philips, end-of-life management primarily entails participation in national take-back initiatives and recycling programs whenever possible, preferably in cooperation with competitors.

There is currently a system of recycling up and running in the European countries, such as The Netherlands, Belgium, Norway, Sweden and Denmark.

In U.S.A., Philips Consumer Electronics North America has contributed funds for the Electronic Industries Alliance (EIA) Electronics Recycling Project and state recycling initiatives for end-oflife electronics products from household sources. In addition, the Northeast Recycling Council (NERC) - a multi-state non-profit organization focused on promoting recycling market development - plans to implement a recycling program.

In Asia Pacific, Taiwan, the products can be taken back by Environment Protection Administration (EPA) to follow the IT product recycling management process, detail can be found in web site www.epa.gov.tw

For help and service, please read the section of Service and Warranty or the following team of Environmental specialist can help.

Mr. Job Chiu - Environment manager Philips Electronics Industries (Taiwan) Ltd, Monitor Business Unit E-mail: job.chiu@philips.com Tel: +886 (0) 3 454 9839

Mr. Maarten ten Houten - Senior Environmental Consultant Philips Consumer Electronics E-mail: marten.ten.houten@philips.com Tel: +31 (0) 40 27 33402

Ms. Delmer F. Teglas Philips Electronics North America E-mail: butch.teglas@philips.com Tel: +1 865 521 4322

#### **Banned Substance Declaration**

This product comply with RoHs and Philips BSD (AR17-G04-5010-010) requirements

#### **CE Declaration of Conformity**

- Philips Consumer Electronics declare under our responsibility that the product is in conformity with the following standards
  - EN60950:2000 (Safety requirement of Information Technology Equipment)
  - EN55022:1998 (Radio Disturbance requirement of Information Technology Equipment)
  - EN55024:1998 (Immunity requirement of Information Technology Equipment)
  - EN61000-3-2:2000 (Limits for Harmonic Current Emission)
  - EN61000-3-3:1995 (Limitation of Voltage Fluctuation and Flicker)
  - following provisions of directives applicable
  - 73/23/EEC (Low Voltage Directive)
  - 89/336/EEC (EMC Directive)
  - 93/68/EEC (Amendment of EMC and Low Voltage Directive)

and is produced by a manufacturing organization on ISO9000 level.

RETURN TO TOP OF THE PAGE

## Federal Communications Commission (FCC) Notice (U.S. Only)

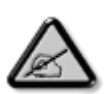

This equipment has been tested and found to comply with the limits for a Class B digital device, pursuant to Part 15 of the FCC Rules. These limits are designed to provide reasonable protection against harmful interference in a residential installation. This equipment generates, uses and can radiate radio frequency energy and, if not installed and used in accordance with the instructions, may cause harmful interference to radio communications. However, there is no guarantee that interference will not occur in a particular installation. If this equipment does cause harmful interference to radio or television reception, which can be determined by turning the equipment off and on, the user is encouraged to try to correct the interference by one or more of the following measures:

- Reorient or relocate the receiving antenna.
- Increase the separation between the equipment and receiver.
- Connect the equipment into an outlet on a circuit different from that to which the receiver is connected.
- Consult the dealer or an experienced radio/TV technician for help.

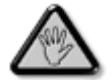

Changes or modifications not expressly approved by the party responsible for compliance could void the user's authority to operate the equipment.

Connections to this device must be made with shielded cables with metallic RFI/EMI connector hoods to maintain compliance with FCC Rules and Regulations.

To prevent damage which may result in fire or shock hazard, do not expose this appliance to rain or excessive moisture.

THIS CLASS B DIGITAL APPARATUS MEETS ALL REQUIREMENTS OF THE CANADIAN INTERFERENCE-CAUSING EQUIPMENT REGULATIONS.

RETURN TO TOP OF THE PAGE

#### FCC Declaration of Conformity

Model Number: 7FF1 Trade Name: Philips Responsible Party: Philips Consumer Electronics North America P.O. Box 671539 Marietta, GA 30006-0026 1-888-PHILIPS (744-5477)

Declaration of Conformity for Products Marked with FCC Logo, United States Only

Trade Name Model Number FC Tested To Comply With FCC Standards FOR HOME OR OFFICE USE

This device complies with Part 15 of the FCC Rules. Operation is subject to the following two conditions: (1) this device may not cause harmful interference, and (2) this device must accept any interference received, including interference that may cause undesired operation.

#### Commission Federale de la Communication (FCC Declaration)

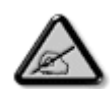

Cet équipement a été testé et déclaré conforme auxlimites des appareils numériques de class B,aux termes de l'article 15 Des règles de la FCC. Ces limites sont conçues de façon à fourir une protection raisonnable contre les interférences nuisibles dans le cadre d'une installation résidentielle. CET appareil produit, utilise et peut émettre des hyperfréquences qui, si l'appareil n'est pas installé et utilisé selon les consignes données, peuvent causer des interférences nuisibles aux communications radio. Cependant, rien ne peut garantir l'absence d'interférences dans le cadre d'une installation particulière. Si cet appareil est la cause d'interférences nuisibles pour la réception des signaux de radio ou de télévision, ce qui peut être décelé en fermant l'équipement, puis en le remettant en fonction, l'utilisateur pourrait essayer de corriger la situation en prenant les mesures suivantes:

- Réorienter ou déplacer l'antenne de réception.
- Augmenter la distance entre l'équipement et le récepteur.
- Brancher l'équipement sur un autre circuit que celui utilisé par le récepteur.
- Demander l'aide du marchand ou d'un technicien chevronné en radio/télévision.

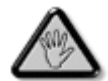

Toutes modifications n'ayant pas reçu l'approbation des services compétents en matière de conformité est susceptible d'interdire à l'utilisateur l'usage du présent équipement.

Les raccordements à cet appareil doivent être réalisés avec des câbles blindés à protections métalliques pour les connecteurs RFI/EMI afin de maintenir la conformité avec les Règlements et la Législation du FCC.

CET APPAREIL NUMERIQUE DE LA CLASSE B RESPECTE TOUTES LES EXIGENCES DU REGLEMENT SUR LE MATERIEL BROUILLEUR DU CANADA.

RETURN TO TOP OF THE PAGE

## EN 55022 Compliance (Czech Republic Only)

This device belongs to category B devices as described in EN 55022, unless it is specifically stated that it is a Class A device on the specification label. The following applies to devices in Class A of EN 55022 (radius of protection up to 30 meters). The user of the device is obliged to take all steps necessary to remove sources of interference to telecommunication or other devices.

Pokud není na typovém štitku počítače uvedeno, že spadá do do třídy A podle EN 55022, spadá automaticky do třídy B podle EN 55022. Pro zařízení zařazená do třídy A (chranné pásmo 30m) podle EN 55022 platí následující. Dojde-li k rušení telekomunikačních nebo jiných zařízení je užívatel povinnen provést taková opatřgní, aby rušení odstranil.

RETURN TO TOP OF THE PAGE

#### VCCI Notice (Japan Only)

This is a Class B product based on the standard of the Voluntary Control Council for Interference (VCCI) for Information technology equipment. If this equipment is used near a radio or television receiver in a domestic environment, it may cause radio Interference. Install and use the equipment according to the instruction manual.

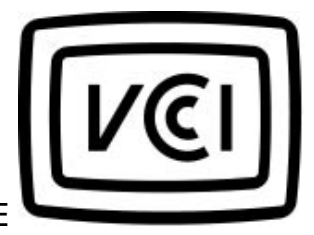

Class B ITE

この装置は、情報処理装置等電波障害自主規制協議会 (VCCI) の基準 に基づくクラス B 情報技術装置です。この装置は家庭環境で使用すること を目的としていますが、この装置がラジオやテレビジョン受信機に近接して 使用されると、受信障害を引き起こすことがあります。 取扱説明書に従って正しい取り扱いをして下さい。

#### **Polish Center for Testing and Certification Notice**

The equipment should draw power from a socket with an attached protection circuit (a threeprong socket). All equipment that works together (computer, monitor, printer, and so on) should have the same power supply source.

The phasing conductor of the room's electrical installation should have a reserve short-circuit protection device in the form of a fuse with a nominal value no larger than 16 amperes (A).

To completely switch off the equipment, the power supply cable must be removed from the power supply socket, which should be located near the equipment and easily accessible.

A protection mark "B" confirms that the equipment is in compliance with the protection usage requirements of standards PN-93/T-42107 and PN-89/E-06251.

#### Wymagania Polskiego Centrum Badań i Certyfikacji

Urządzenie powinno być zasilane z gniazda z przyłączonym obwodem ochronnym (gniazdo z kołkiem). Współpracujące ze sobą urządzenia (komputer, monitor, drukarka) powinny być zasilane z tego samego źródła. Instalacja elektryczna pomieszczenia powinna zawierać w przewodzie fazowym rezerwową ochronę przed zwarciami, w postaci bezpiecznika o wartości znamionowej nie większej niż 16A (amperów). W celu całkowitego wyłączenia urządzenia z sieci zasilania, należy wyjąć wtyczkę kabla zasilającego z gniazdka, które powinno znajdować się w pobliżu urządzenia i być łatwo dostępne. Znak bezpieczeństwa "B" potwierdza zgodność urządzenia z wymaganiami bezpieczeństwa użytkowania zawartymi w PN-93/T-42107 i PN-89/E-06251.

#### Pozostałe instrukcje bezpieczeństwa

- Nie należy używać wtyczek adapterowych lub usuwać kołka obwodu ochronnego z wtyczki. Jeżeli konieczne jest użycie przedłużacza to należy użyć przedłużacza 3-żylowego z prawidłowo połączonym przewodem ochronnym.
- System komputerowy należy zabezpieczyć przed nagłymi, chwilowymi wzrostami lub spadkami napięcia, używając eliminatora przepięć, urządzenia dopasowującego lub bezzakłóceniowego źródła zasilania.
- Należy upewnić się, aby nie nie leżało na kablach systemu komputerowego, oraz aby kable nie były umieszczone w miejscu, gdzie można byłoby na nie nadeptywać lub potykać się o nie.
- Nie należy rozlewać napojów ani innych płynów na system komputerowy.
- Nie należy wpychać żadnych przedmiotów do otworów systemu komputerowego, gdyż może to spowodować pożar lub porażenie prądem, poprzez zwarcie elementów wewnętrznych.
- System komputerowy powinien znajdować się z dala od grzejników i źródel ciepła. Ponadto, nie należy błokować otworów wentylacyjnych. Należy unikać kładzenia lużnych papierów pod komputer oraz umieszczania komputera w ciasnym miejscu bez możliwości cyrkulacji powietrza wokół niego.

RETURN TO TOP OF THE PAGE

#### North Europe Information (Nordic Countries)

Placering/Ventilation

#### VARNING:

FÖRSÄKRA DIG OM ATT HUVUDBRYTARE OCH UTTAG ÄR LÄTÅTKOMLIGA, NÄR DU STÄLLER DIN UTRUSTNING PÅPLATS.

Placering/Ventilation

## ADVARSEL:

SØRG VED PLACERINGEN FOR, AT NETLEDNINGENS STIK OG STIKKONTAKT ER NEMT TILGÆNGELIGE.

Paikka/Ilmankierto

VAROITUS:

SIJOITA LAITE SITEN, ETTÄ VERKKOJOHTO VOIDAAN TARVITTAESSA HELPOSTI IRROTTAA PISTORASIASTA.

Plassering/Ventilasjon

#### ADVARSEL:

NÅR DETTE UTSTYRET PLASSERES, MÅ DU PASSE PÅ AT KONTAKTENE FOR STØMTILFØRSEL ER LETTE Å NÅ.

RETURN TO TOP OF THE PAGE

**BSMI Notice (Taiwan Only)** 

符合乙類資訊產品之標準

RETURN TO TOP OF THE PAGE

#### End-of-Life Disposal

Your new product contains materials that can be recycled and reused. Specialized companies can recycle your product to increase the amount of reusable materials and to minimize the amount to be disposed of.

Please find out about the local regulations on how to dispose of your old monitor from your local Philips dealer.

#### (For customers in Canada and U.S.A.)

Dispose of in accordance to local-state and federal regulations.

RETURN TO TOP OF THE PAGE

## Waste Electronics and Electrical Equipment (WEEE)

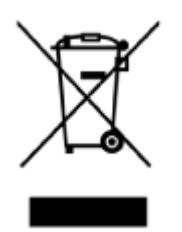

This product is labelled with this symbol in accordance with European Directive 2002/96/EG to indicate that it must not be disposed of with your other household waste. Please check your local city office or waste disposal service for the return and recycling of this product.

RETURN TO TOP OF THE PAGE

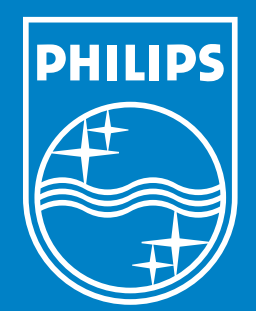

Specifications are subject to change without notice. Trademarks are the property of Koninklijke Philips Electronics N.V. or their respective owners 2006 © Koninklijke Philips Electronics N.V. All rights reserved.

www.philips.com